| RIGOH                                              | Techn                            | etin     | PAGE: 1/2         |                 |                    |
|----------------------------------------------------|----------------------------------|----------|-------------------|-----------------|--------------------|
| Model: Model S-                                    | ·C2                              |          | Dat               | e: 25-May-04    | No.: RB129001      |
| Subject: When i                                    | nstalling the optional paper tra | )        | Prepared by: A. I | shiyama         |                    |
| From: 1st Tech. Support Sec. Service Support Dept. |                                  |          |                   |                 |                    |
| Classification:                                    | Troubleshooting                  | Part inf | orma              | tion 🛛 🖂 Actior | n required         |
|                                                    | Mechanical                       | Electric | al                | Servio          | ce manual revision |
|                                                    | Paper path                       | 🗌 Transm | iit/rec           | eive 🗌 Retro    | fit information    |
|                                                    | Other ()                         |          |                   |                 |                    |

### Symptom

Non-feed jam in the optional paper tray unit.

### Cause

The side fence can shift inward when the operator loads the paper incorrectly (e.g. not fanning the stack, not placing it in the tray gently), which can then tighten the fence's hold on the paper and make it difficult to feed.

### Solution

A tapping screw (P/N 04503010N) will be packed together with the optional paper tray unit (B421) for securing the side fence in place at installation. Applied from: June 2004 unit production.

### Action in the Field

After gaining the consent of the customer, please fix the side fence to the base of the cassette using one tapping screw.

(See the photos on the next page).

### Note:

- Depending on the usage conditions of the customer, it may advantageous to fix the end fence in place as well. This requires two tapping screws, which are not included with the tray unit.
- Please inform the customer that once the side fence is secured in place, 1) the paper size cannot be changed (until the next service visit), and 2) moving the fixed fence by force may damage the fence and/or cassette base.

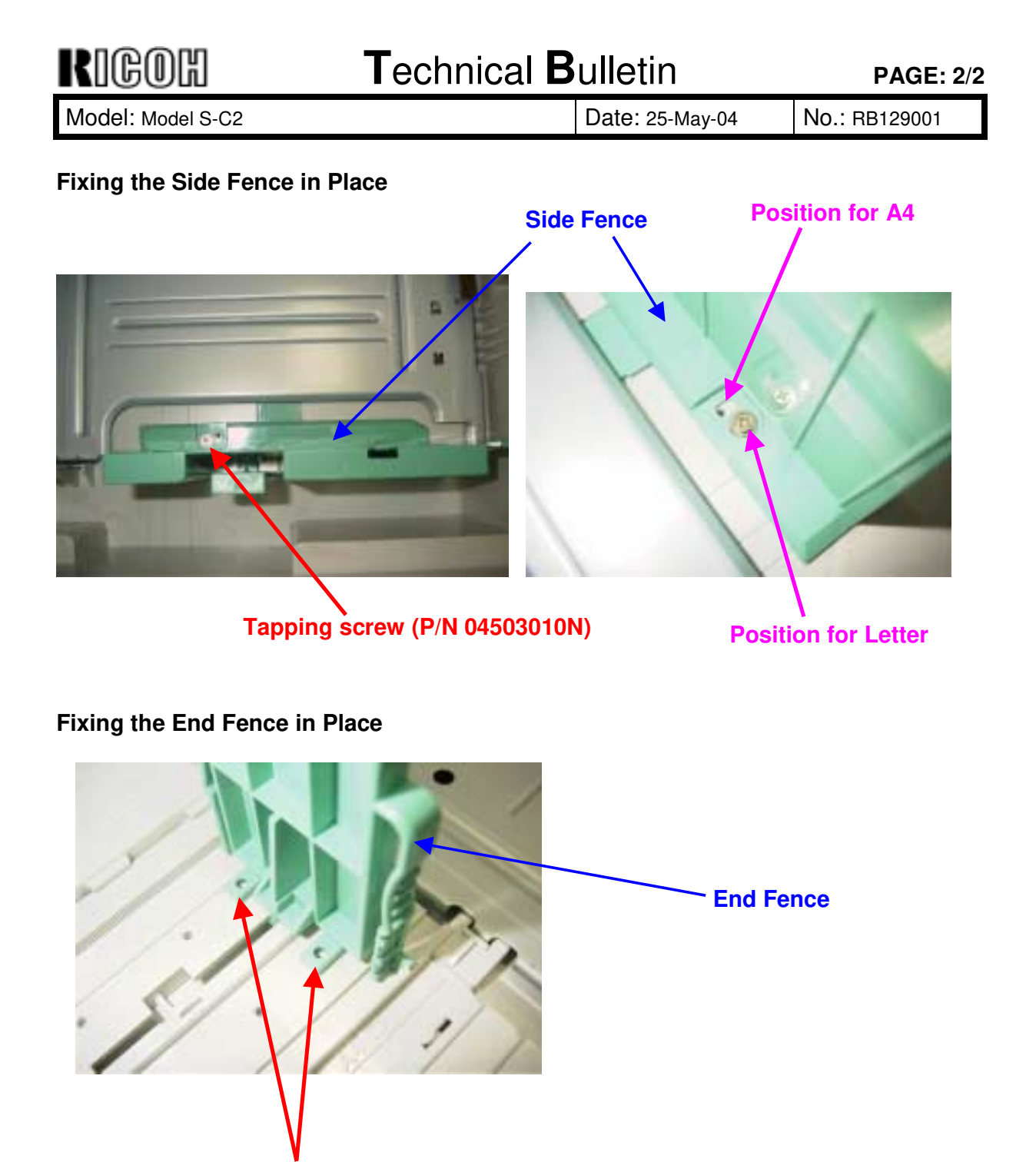

Two tapping screws

| RIGOH                                              | Techr                                          | etin                              | PAGE: 1/1             |                                    |                                                           |  |
|----------------------------------------------------|------------------------------------------------|-----------------------------------|-----------------------|------------------------------------|-----------------------------------------------------------|--|
| Model: Stella-C2                                   | 2                                              |                                   | Dat                   | te: 23-Jul-04                      | No.: RB129002                                             |  |
| Subject: PS3 Option not functioning                |                                                |                                   |                       | Prepared by: M. Ishihara           |                                                           |  |
| From: 1st Tech. Support Sec. Service Support Dept. |                                                |                                   |                       |                                    |                                                           |  |
| Classification:                                    | Troubleshooting Hechanical Paper path Other () | Part info     Electric     Transm | orma<br>al<br>iit/rec | tion ⊠ Act<br>□ Ser<br>ceive □ Ret | ion required<br>vice manual revision<br>rofit information |  |

### SYMPTOM

The PS3 option does not work after it is installed on the Stella-C2.

# CAUSE

The PS3 firmware is v1.00 (P/N B6815906.fwu), which is the version for the Kir-C2 only.

# SOLUTION

### Action in the Field

If the symptom occurs, **upgrade to v1.01** if:

1) The PS3 option lot number is before #040309, **AND** you do not see a "v1.01" label on the PS3 option box.

OR,

2) The firmware already in the PS3 option is v1.00

### Note:

- v1.01 can be used with the Stella-C2 and Kir-C2 (P/N B6815906A).
- Some PS3 options with lot numbers before #040309 have "v1.01" labels on them. You do not need to do the update in these cases.

RIGOH

# Technical Bulletin

Reissued: 27-Aug-04

Date: 19-Aug-04

# Model: Stella-C2

| The items in bold italics have been corrected or added. |                             |                |                   |                         |  |  |  |
|---------------------------------------------------------|-----------------------------|----------------|-------------------|-------------------------|--|--|--|
| Subject: Firmwar                                        | re update procedure for MFP | Prepared       | d by: M. Ishihara |                         |  |  |  |
| From: 1st Tech. Support Sec. Service Support Dept.      |                             |                |                   |                         |  |  |  |
| Classification:                                         | Troubleshooting             | 🗌 Part informa | tion              | Action required         |  |  |  |
|                                                         | Mechanical                  | Electrical     |                   | Service manual revision |  |  |  |
|                                                         | Paper path                  | Transmit/rec   | eive              | Retrofit information    |  |  |  |
|                                                         | 🛛 Other ( Service manual d  | correction)    |                   |                         |  |  |  |

The following is the revised procedure for firmware update on the MFP model using an SD card.

**Important:** This procedure is only for <u>firmware files with the "**.fwu**" suffix (for the MFP model)</u>, and cannot be used for firmware files with a ".bin" suffix, which are only updated on the Basic model via an IC (Flash Memory) card.

- 1. SD card preparation
  - 1-1. Format a clean SD card with, for example, *SD Formatter v1.1*.
  - 1-2. Create a "romdata" folder on the card.
  - 1-3. Create the following folders within the "romdata" folder: B129, B130, B681, B683
  - 1-4. Download the firmware from the server and store the files in the folder with the corresponding model code on the SD card. Example:
    File <u>B129</u>5540B should be stored in the "B129" folder, but files <u>B683</u>5902B, <u>B683</u>5903B, and <u>B653</u>5905B should be stored in the "B683" folder.

**Note:** It is strongly recommended to store <u>only Stella-C2 files or Stella-C2 and</u> <u>Kir-C2 files</u> on SD cards used for downloading to the Stella-C2. With the controller used on this model, firmware update may sometimes be interrupted if there is software for multiple models except Kir-C2 stored on the same SD card.

| Technica |
|----------|
|          |

| Reissu | lea: 27-Aug-04 |  |
|--------|----------------|--|
|        |                |  |

**B**ulletin

2. Firmware update procedure

Before beginning the following, first check which firmware version(s) are currently installed in the machine with SP7-801-255.

- 1) Turn off the main power switch.
- 2) Disconnect the network cable from the copier if it is connected.
- 3) Insert the SD card into the lower slot with the card label facing the rear of the machine.
- 4) Turn the main power switch on.
  - After about 5 seconds, the LCD will display "Please wait..." Then, about 60 seconds later, the LCD will display "Program UpDate Menu P.01" on the first line and the name of the firmware on the second line (e.g. Engine).

**Note:** The following are the display names and the part numbers for each type of firmware.

| Firmware                     | LCD Display Name  | Firmware P/N |
|------------------------------|-------------------|--------------|
| BICU                         | Engine            | B1295540     |
| MBU(FCU)                     | GWFCU4-1 (WW)-1-1 | B1305570     |
| ServiceCardCopy_PCB_CTL      | System/Copy       | B6835902     |
| ServiceCardNetFile_PCB_CTL   | Network DocBox    | B6835905     |
| ServiceCardNIB_PCB_CTL       | Network Support   | B6835903     |
| ServiceCardFAX_PCB_CTL       | Fax               | B6835901     |
| ServiceCardWebSystem_PCB_CTL | Web Support       | B6835904     |
| ScannerSDCard                | SD#1 Scanner      | B6835802     |
| PrinterSDCard                | OPT SD1 Prn       | B6835801     |
| PrinterFontSDCard            | SD#1 PCL Font     | B6835803     |

• The part numbers for the version currently installed ("ROM") and the version on the SD card that is to be installed ("NEW") can be displayed by pressing the right scroll key (arrow).

Example: ROM: B1295540A

NEW: B1295540B

• The firmware versions can be displayed by pressing the right scroll key again. Example: ROM: 0.40:15

NEW: 0.51.01:1

 The display returns to the firmware display name if the right scroll key is pressed a third time.
 Example: Engine

| RIGOH Technical B<br>Reissued: 27-Aug-04 |  | ulletin         | PAGE: 3/3      |
|------------------------------------------|--|-----------------|----------------|
| Model: Stella-C2                         |  | Date: 19-Aug-04 | No.: RB129003a |

5) Use the up and down scroll keys to scroll to the firmware you wish to install.

- If you wish to install the following firmware simultaneously, press the START key. The scroll keys can be used to confirm that these firmware modules have been selected (highlighted with a dark background).
  - > BICU, MBU(FCU), ScannerSDCard, PrinterSDCard, Printer FontSDCard
- Please note that the following firmware modules <u>cannot</u> be updated simultaneously. The update procedure must be repeated for each individually.
  - ServiceCardCopy\_PCB\_CTL, ServiceCardNetFile\_PCB\_CTL, ServiceCardNIB\_PCB\_CTL, ServiceCardFAX\_PCB\_CTL, ServiceCardWebSystem\_PCB\CTL.
- 6) Press the OK key.
  - "Verify", "UpDate" and "Exit" will be displayed at the bottom of the LCD, and the firmware to be updated will be highlighted (dark background).

### Note: Do NOT press the "Verify" key.

- 7) Press the "UpDate" key.
  - The update will begin, and it will take a few minutes to complete. The LCD will initially display, "Updating... \*\*\*------".
  - When the update is completed, the LCD display will change to "Update done" or "Updated / Power Off On".
- 8) Turn the main power switch off and on.
  - The LCD will display "Please wait..." for about 60 seconds, after which it will return to the "Program UpDate Menu" screen.
- 9) Repeat Steps 1-8 above until all firmware updates are complete.
- 10)Turn the main power switch off.
- 11) Remove the SD card from the lower slot on the controller by pushing on the card to release the spring lock.

### Note:

- As mentioned above, it is possible to check which firmware version is now installed in the machine by accessing SP7-801-255.
- See section *5.2.2 Firmware Update Procedure for MFP Machines* (pg. 5-75) for details on any update failures that occur during the procedure.
- If the "Please Wait..." display does not change over to "Program Update Menu P.01," it is possible the firmware has not been saved to the card correctly (e.g. files saved to the wrong folder). Please refer to Step 1 above (SD card preparation) to verify if the firmware was saved to the card correctly.

# RIGOH

# Technical Bulletin

| Model: Stella-C2 (For Australian market only) |                                |                          | Dat    | e: 27-Aug-04 | No.: RB129004        |
|-----------------------------------------------|--------------------------------|--------------------------|--------|--------------|----------------------|
| Subject: Add Ca                               | ution to Manual (Technical Sta | Prepared by: M. Ishihara |        |              |                      |
| From: 1st Tech. S                             | Support Sec. Service Support I |                          |        |              |                      |
| Classification:                               | Troubleshooting                | Part info                | ormat  | tion 🗌 Acti  | on required          |
|                                               | Mechanical                     | Electric                 | al     | 🛛 Ser        | vice manual revision |
|                                               | Paper path                     | 🗌 Transm                 | it/rec | eive 🗌 Reti  | rofit information    |
|                                               | Other ()                       |                          |        |              |                      |

Please add the following to the Machine Installation section of the Stella-C2 Service Manual. This was added to conform to ACA Technical Standard TS008 in Australia.

#### Caution:

The unit shall be connected to Telecommunication Network through a line cord which meets the requirement of ACA Technical Standard TS008.

| RIGOH |
|-------|
|-------|

Reissued: 15-Apr-05 Model: General RTB

Date: 15-Nov-04

#### **RTB Correction**

| The items in bold italics have been corrected or added. |  |
|---------------------------------------------------------|--|
|---------------------------------------------------------|--|

| Subject: Remote Firmware Update                    |                                                                                               |                                               |              | Prepared by: H. Someya                                                                             |  |  |
|----------------------------------------------------|-----------------------------------------------------------------------------------------------|-----------------------------------------------|--------------|----------------------------------------------------------------------------------------------------|--|--|
| From: 1st Tech. Support Sec. Service Support Dept. |                                                                                               |                                               |              |                                                                                                    |  |  |
| Classification:                                    | <ul> <li>Troubleshooting</li> <li>Mechanical</li> <li>Paper path</li> <li>Other ()</li> </ul> | Part informat     Electrical     Transmit/rec | tion<br>eive | <ul> <li>Action required</li> <li>Service manual revision</li> <li>Retrofit information</li> </ul> |  |  |

#### 1. OVERVIEW

The remote firmware update function (referred to as RFU) is used to update the firmware remotely. Service representatives do this over the network. Note that this information is intended for service representatives only and not for end users.

#### 2. SUPPORTED MODELS AND FIRMWARE

The models supporting RFU and the types of firmware that can be updated are shown in Fig. 1:

#### "04A": Autumn 2004

| Printers     |               |        |         |        |         |        |
|--------------|---------------|--------|---------|--------|---------|--------|
| Model        | Group         | System | Network | WebSys | Printer | Engine |
| Model J-P2   | Before 04A    | OK     | OK      |        | OK      | OK     |
| Model J-P2CF | Before 04A    | OK     | OK      |        | OK      | OK     |
| Model K-P3   | Before 04A    | OK     | OK      | ОК     | ОК      | ОК     |
| Model C-P1   | Before 04A    |        |         | ОК     | ОК      | ОК     |
| Model J-P3   | Before 04A    | OK     | OK      | ОК     | ОК      | ОК     |
| Model PL-P1  | Before 04A    | OK     | ОК      | ОК     | ОК      | NG     |
| Model G-P1   | 04A and later | ОК     | ОК      | ок     | ОК      | ОК     |
| Model C-P2   | 04A and later | ОК     | ОК      | ок     | ОК      | ОК     |
| Model K-P4   | 04A and later | ОК     | ОК      | ок     | ОК      | ОК     |

### Drintore

#### MFPs

| Model         | Group         | System | Network | WebSys | Printer | PS | Engine |
|---------------|---------------|--------|---------|--------|---------|----|--------|
| Model A-C3e/f | Before 04A    | OK     | OK      | ОК     | OK      | OK | OK     |
| Model R-C3    | Before 04A    | OK     | OK      | ОК     | OK      | OK | OK     |
| Model K-C2    | Before 04A    | OK     | ОК      | ОК     | ОК      | ОК | ОК     |
| Model S-C2    | Before 04A    | ОК     | ОК      | ОК     | ОК      | OK | OK     |
| Model B-C2e   | Before 04A    | OK     | ОК      | ОК     | ОК      | OK | OK     |
| Model J-C1    | Before 04A    | OK     | ОК      | ОК     | ОК      | OK | OK     |
| Model MT-C2   | 04A and later | ОК     | ок      | ОК     | ОК      | ОК | ОК     |

#### Fig. 1 Models supporting RFU

OK: Remote firmware update via the network is possible.

NG: Remote firmware update via the network is not possible.

| RIGOH            |   |
|------------------|---|
| Roissund 15-Apr- | n |

Reissued: 15-Apr-05 Model: General RTB

Date: 15-Nov-04 No.: RGene019a

The following models do not support RFU:

- Printers: Model K-P1/P2, Model J-P1, Model A-P3, Model U-P1, Model AR-P1, and not GW products
- MFPs: Model A-C2/C3, Model R-C2, Model U-C1, Model MT-C1, and not GW products

### 3. SYSTEM REQUIREMENTS

Network Interface:

- 10 Base-T or faster Ethernet LAN
- IEEE1284 (Centronics) (A setting must be changed in SP mode.)

Note: IEEE1284 does not support error recovery after a power loss.

For Recovery Mode:

 10 Base-T or faster Ethernet LAN – the note above says that only 1284 doesn't support it.

Protocols:

For RFU Mode & Recovery Mode:

• FTP (The port must be open)

Operating System:

- Windows Server 2003
- Windows XP
- Windows 2000
- Windows NT 4.0
- Windows 9x/Me
- Mac OS
- UNIX/Linux (Any version)

**Note:** RFU is available for any OS from which FTP is possible.

Unsupported environments:

- IPP
- SMB over TCP/IP
- Direct port
- AutoNet (169.254.x.x) with DHCP

Model: General RTB

Date: 15-Nov-04 No.: F

No.: RGene019a

Ftp settings and commands:

- User name (default):
- > Before 04A: rsysupdate
- > 04A and later: admin
- Password (default):
- Before 04A: password
- > 04A and later: (no password)

#### Note: These default passwords are the same as the administrator passwords.

- Transfer mode: binary
- FTP commands supported:
  - binary (Transfer data in binary mode)
  - dir (List files and directories)
  - put "file name"
  - get version.txt (Obtain the version.txt file and display its contents.)
  - get errlog.txt (Obtain the errlog.txt file and display its contents.)

### 4. STATUS OF UNUPDATEABLE MACHINE

If the printer is in any of the following statuses, RFU will not work.

- Print job in progress (copier, printer, fax, network)
- Scan job in progress (copier, scanner, fax)
- Receiving a print image from the network
- Operation panel is in use
- Incoming/Outgoing fax message
- SC condition

You can check the status of the target machine using WebImageMonitor or SmartDeviceMonitor.

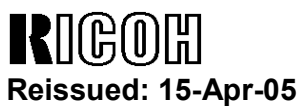

Model: General RTB

Date: 15-Nov-04

No.: RGene019a

### 5. UPDATING PROCEDURE

#### **Recommendation:**

It is strongly recommended that RFU be performed on-site, to minimize the chances of a power-down during RFU.

#### 5.1 Auto Rebooting

After receiving new firmware, the machine firmware is updated and the machine is automatically rebooted using the updated firmware. Fig.2 shows the kind of reboot required after the firmware is updated.

| Model        | System Network |      | WebSys | Printer | Engine |
|--------------|----------------|------|--------|---------|--------|
| Model J-P2   | Auto Auto      |      |        | Auto    | Auto   |
| Model J-P2CF | Auto Auto      |      |        | Auto    | Auto   |
| Model K-P3   | Auto           |      | Auto   | Auto    | Auto   |
| Model C-P1   | Αι             | uto  | Auto   | Auto    | Auto   |
| Model J-P3   | Auto           | Auto | Auto   | Auto    | Auto   |
| Model PL-P1  | Auto           | Auto | Auto   | Auto    | N/A    |
| Model G-P1   | Auto           | Auto | Auto   | Auto    | Auto   |
| Model C-P2   | Auto           | Auto | Auto   | Auto    | Auto   |
| Model K-P4   | Auto           | Auto | Auto   | Auto    | Auto   |

#### MFPs

| Model         | System | Network | WebSys | Printer | PS   | Engine |
|---------------|--------|---------|--------|---------|------|--------|
| Model A-C3e/f | Auto   | Auto    | Auto   | Auto    | Auto | Manual |
| Model R-C3    | Auto   | Auto    | Auto   | Auto    | Auto | Manual |
| Model K-C2    | Auto   | Auto    | Auto   | Auto    | Auto | Auto   |
| Model S-C2    | Auto   | Auto    | Auto   | Auto    | Auto | Auto   |
| Model B-C2e   | Auto   | Auto    | Auto   | Auto    | Auto | Auto   |
| Model J-C1    | Auto   | Auto    | Auto   | Auto    | Auto | Auto   |
| Model MT-C2   | Auto   | Auto    | Auto   | Auto    | Auto | Auto   |

Fig. 2 Reboot Method

Auto: Automatically rebooted after updating the firmware.

Manual: The machine must be manually rebooted after updating the firmware.

| Model: General RTB | Date: 15-Nov-04 | No.: RGene019a |
|--------------------|-----------------|----------------|
|--------------------|-----------------|----------------|

### 5.2 Preparation

Before you update the firmware by RFU, carry out three items as shown below.

### 5.2.1 Checking the IP address

For a machine with static IP address:

- Search for the IP address using SmartDeviceMonitor for Admin or Web •
- SmartDeviceMonitor.
- If the hostname of the machine is registered in a DNS server, use the nslookup command with the machines hostname. This can also be used for dynamic IP addresses if you are using DDNS.
- If the computer name of the machine is registered in a WINS server use the <.....> command.

For a machine with a dynamic IP address:

- Print the config sheet or the SMC for the machine. ٠
- Check the IP address in the DHCP server. •

#### 5.2.2 Firmware

Please download firmware (\*.rru or \*.rfu files) from our support site and store it in • a folder on a local PC to be used for RFU.

### 5.2.3 Checking the machine status

Please check the status of the target machine using WebImageMonitor or ٠ SmartDeviceMonitor.

Model: General RTB Date: 15-Nov-04

No.: RGene019a

### 5.3 RFU for Windows

- 1. Open a command prompt.
  - [Start]-[Program]-[Accessories]-[Command Prompt]
- 2. Logon to the machine using ftp.

| C:\> ftp xxx.xxx.xxx                | Specify the machine's IP address |
|-------------------------------------|----------------------------------|
| Connected to xxx.xxx.xxx.xxx.       |                                  |
| 220 (Product name) FTP server (1.00 | 0)ready.                         |
| User (IP address:(none)):           |                                  |
|                                     |                                  |

3. Enter the user name.

User (IP address:(none)):*rsysupdate* User name 331 Password required for rsysupdate.

Password:

4. Enter the password.

| Password:xxxxxx                |                   |
|--------------------------------|-------------------|
| 230 User rsysupdate logged in. | Login successful. |
| ftp>                           |                   |

5. Enter "dir" to check that version.txt exists.

| ftp> <i>dir</i>                                         |
|---------------------------------------------------------|
| 200 PORT command successful.                            |
| 150 Opening ASCII mode data connection for '/'.         |
| -rr-root root 200 Jan 1 01:08 help                      |
| -rr-root root 200 Jan 1 01:08 info                      |
| -rr-root root 200 Jan 1 01:08 install                   |
| -rr-root root 200 Jan 1 01:08 prnlog                    |
| -rrroot root 200 Jan 1 01:08 stat                       |
| -rr-root root 200 Jan 1 01:08 syslog                    |
| -rr-root root 200 Jan 1 01:08 version.txt               |
| -rr-root root 200 Jan 1 01:08 errlog.txt                |
| 226 Transfer complete.                                  |
| ftp:372 bytes received in n.nn Seconds n.nn Kbytes/sec. |
| ftp>                                                    |

Reissued: 15-Apr-05

# Technical Bulletin

| Model: General RTB | Date: 15-Nov-04 | No.: RGene019a |
|--------------------|-----------------|----------------|

6. Enter "get version.txt -" to check the machine's firmware version.

| 200 PORT command successful.                              |                |           |                |  |  |  |
|-----------------------------------------------------------|----------------|-----------|----------------|--|--|--|
| 150 Opening ASCII mode data connection for 'version.txt'. |                |           |                |  |  |  |
| PartNo.                                                   | Module Name    | Version   | Module ID      |  |  |  |
|                                                           |                |           |                |  |  |  |
| G0000000                                                  | os & copy      | 0.20      | XXXXXX_copy    |  |  |  |
| G0000000                                                  | os & pf        | 0.20      | XXXXXX_system  |  |  |  |
| G570xxxx                                                  | Onboard Scn    | 2.04      | XXXXXX_scn     |  |  |  |
| G5705387A                                                 | OptDIMM Fax    | 1.07      | XXXXXX_fax     |  |  |  |
| G5700000                                                  | printer        | 0.19      | XXXXXX_printer |  |  |  |
| G5705383D                                                 | Network DocBox | 2.00      | XXXXXX_netfile |  |  |  |
| G0805920A                                                 | Network        | 0.71      | XXXXXX_net     |  |  |  |
| G0805601                                                  | ENGINE         | R0.14 :06 | XXXXXX_eplot   |  |  |  |
|                                                           |                |           |                |  |  |  |
|                                                           |                |           |                |  |  |  |
| 226 Transfer comp                                         | lete.          |           |                |  |  |  |
| ftp>                                                      |                |           |                |  |  |  |

7. Enter "binary" to set the file transfer mode to binary.

| 200 Type set to I. |  |
|--------------------|--|
| ftp>               |  |

- 8. Navigate to the directory on your PC containing the file xxx.rru.
- 9. Transmit the firmware module file (\*.rru or \*.rfu) using the "put" command.

| ftp> put xxx.rru                                       |
|--------------------------------------------------------|
| 200 PORT command successful.                           |
| 150 Opening BINARY mode data connection for 'xxx.rru'. |
| 226 Transfer complete.                                 |
| ftp:nnnnn bytes sent in s.ss Seconds pp.pp Kbytes/sec. |
| ftp>                                                   |

Note: Do not turn off the power of the machine while updating the firmware.

| RIGOH               |
|---------------------|
| Reissued: 15-Apr-05 |

| Model: General RTB | Date: 15-Nov-04 | No.: RGene019a |
|--------------------|-----------------|----------------|
|                    |                 |                |

When the machine starts to receive the file, the following message appears on the machine's control panel and normal machine functions are disabled.

Display panel (MFPs)

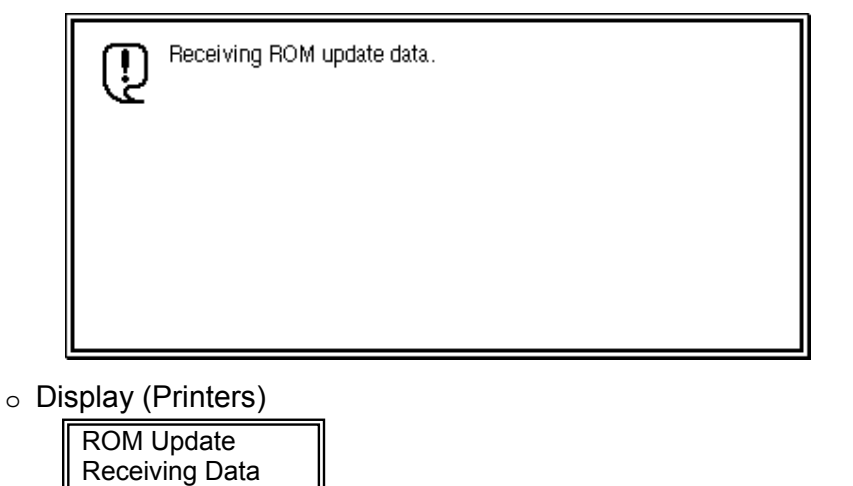

10. Once the machine has received the entire firmware module file, the firmware update starts automatically.

The following message appears:

Display panel (MFPs)

| Ū.                                             | Updating ROM.<br>Please wait. |  |  |  |  |  |  |  |  |  |
|------------------------------------------------|-------------------------------|--|--|--|--|--|--|--|--|--|
| Be sure to keep power switch on during update. |                               |  |  |  |  |  |  |  |  |  |
|                                                |                               |  |  |  |  |  |  |  |  |  |

Display (Printers)

| Updating |  |
|----------|--|
|          |  |

**Note:** If the controller firmware is being updated, this message is displayed in English only.

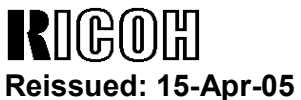

Model: General RTB

No.: RGene019a

- 11. After the firmware has been updated, the machine must restart. This may be automatic depending on the firmware and model.
- 12. Enter "bye" to exit ftp.

| ftp> bye |  |  |
|----------|--|--|
| C:\>     |  |  |

Date: 15-Nov-04

- 13. Check the firmware version as shown in step 6.
- 14. Update all required firmware by repeating steps 1 to 13 as necessary.

#### 5.4 RFU for UNIX(LINUX)

1. Logon to the machine using ftp.

host% *ftp "ip address"* 

User ("ip address"): User Name (for Administrator)

230 User xxxx logged in.

331 Password required for rsysupdate.

Password: Password (for Administrator)

230 User xxxx logged in.

Connected to "ip address"

Remote system type is UNIX.

Using binary mode to transfer files.

2. Change to binary mode.

ftp>*binary* 

200 Type set to I.

3. Send the firmware data (\*.rru or \*.rfu) to the machine.

ftp>put "File Name of Firmware"

200 PORT command successful.

150 Opening BINARY mode data connection for "File Name of Firmware".

226 Transfer complete.

ftp: nnnnnn bytes sent in s.ss Seconds pp.p Kbytes/sec.

ftp>

4. Close the ftp session.

ftp>*bye* host%

| R    | 160     | )优 |     |
|------|---------|----|-----|
| Daid | - house | 15 | Anr |

Keissued: 15-Apr-05 Model: General RTB

Date: 15-Nov-04 No

No.: RGene019a

#### 5.5 Firmware Update for Centronics (IEEE1284)

#### Note:

- Firmware update via a centronics interface does not require a password.
- The only method of recovery available via a centronics interface is an IC or SD card.
- 1. Check the target firmware version by printing out the SMC sheet with SP5-990-4.
- 2. Set SP5-856-2 to a value of **1**. This will configure the machine for firmware update via the Centronics I/F.
- 3. Send the firmware to the target machine with the copy command.

#### C:\>copy/b "file name"

- 4. Cycle the machine's power (off then on).
- 5. Confirm the firmware version as shown in step 1.
- 6. Update all required firmware by repeating steps 1 to 5 as necessary.

| RIGOH              |   |
|--------------------|---|
| Reissued: 15-Apr-0 | 5 |

Model: General RTB

Date: 15-Nov-04 No

No.: RGene019a

#### 5.6 Checking the Result of the Update

Check that the firmware has been updated.

Note:

- After transmitting the firmware file from the computer, it takes approximately 3 to 5 minutes for updating to complete and the machine to restart.
- To check the result, you need to logon to the machine again using ftp. However, you cannot log on during the update process, so you are unable to check that the update has completed until the machine has restarted.

If the update was successful

Once the firmware has been updated successfully, the system automatically restarts using the new firmware.
 After the restart, verify that the firmware has been updated to the new version. Check that the error code in the error data file (errlog.txt) is "0" by performing procedure 7.1 "Checking the error status" (below).

If an error occurs

• If an error occurs during the update, the system automatically restarts, the message shown below appears, and the machine waits to receive the firmware file again. If the update is interrupted by a power failure, the same thing happens once the power is restored.

Log on to the machine again using ftp and then resend the firmware file to the machine.

The following message appears for Type 1 firmware:

Display panel (MFPs)

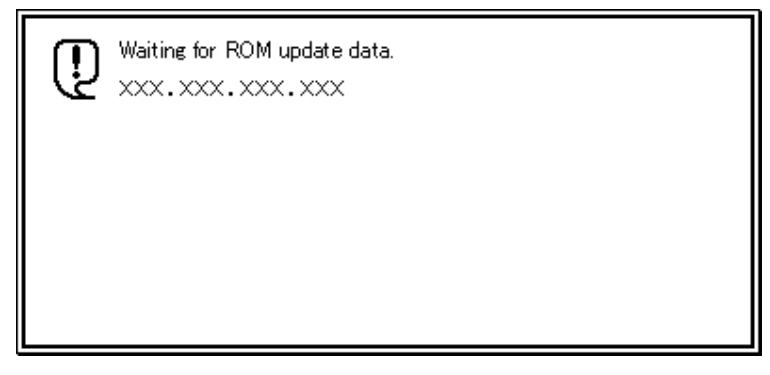

• Display (Printers)

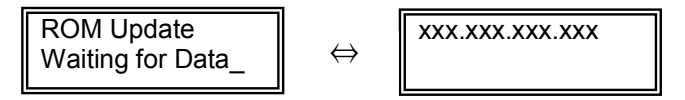

| RIGO       |         |
|------------|---------|
| Raissuad 1 | 5_Anr_( |

Reissued: 15-Apr-05

| Model: General RTB Date: 15-N | Nov-04 No.: RGene019a |  |
|-------------------------------|-----------------------|--|
|-------------------------------|-----------------------|--|

#### 6. ERROR RECOVERY

There are three ways to recover from a loss of power during RFU.

#### 6.1 Recovery Procedure

There are three types for recovery after a power loss during RFU. (This will depend on the firmware and model). Procedures for types 1, 2 and 3 are on the next page.

Find the firmware and model you are downloading to, and <u>begin with the type</u> shown in the table below.

#### **Recommendation:**

As mentioned in *5. Updating Procedure*, it is strongly recommended that RFU be performed on-site, to minimize the chances of a power-down during RFU.

#### **Printers**

| Model        | System | Network | WebSys | Printer | Engine | Card Type |
|--------------|--------|---------|--------|---------|--------|-----------|
| Model J-P2   | Type1  | Type1   |        | Type1   | Type1  | IC        |
| Model J-P2CF | Type1  | Type1   |        | Type1   | Type1  | IC        |
| Model K-P3   | Type1  |         | Type1  | Type1   | Type1  | IC        |
| Model C-P1   | Type1  |         | Type1  | Type1   | Type1  | IC        |
| Model J-P3   | Type1  | Туре3   | Туре3  | Туре3   | Type1  | SD        |
| Model PL-P1  | Type1  | Type1   | Type1  | Type1   | N/A    | SD        |
| Model G-P1   | Type1  | Type1   | Type1  | Type1   | Type1  | SD        |
| Model C-P2   | Туре1  | Туре1   | Туре1  | Type1   | Type1  | SD        |
| Model K-P4   | Туре1  | Type1   | Туре1  | Type1   | Type1  | SD        |

MFPs

| Model         | System | Network | WebSys | Printer | PS    | Engine | Card Type |
|---------------|--------|---------|--------|---------|-------|--------|-----------|
| Model A-C3e/f | Type2  | Type2   | Type2  | Type2   | Type2 | Type1  | IC        |
| Model R-C3    | Type2  | Type2   | Type2  | Type2   | Type2 | Type1  | IC        |
| Model K-C2    | Type1  | Type1   | Type1  | Туре3   | Туре3 | Туре3  | SD        |
| Model S-C2    | Type1  | Type1   | Type1  | Туре3   | Туре3 | Type1  | SD        |
| Model B-C2e   | Type2  | Type2   | Type2  | Туре3   | Туре3 | Туре3  | SD        |
| Model J-C1    | Type1  | Type1   | Type1  | Туре3   | Туре3 | Type1  | SD        |
| Model MT-C2   | Туре2  | Type2   | Type1  | Type1   | Туре1 | Type1  | SD        |

Fig. 3 Recovery Method

| -                  |                 |                |
|--------------------|-----------------|----------------|
|                    |                 |                |
| Model: General RTB | Date: 15-Nov-04 | No.: RGene019a |

Important: Do not turn the main power off while you perform any of the procedures.

### Procedure for type 1:

- 1. Restore power to the machine. The machine will wait for the operator to start the update.
- 2. Connect to the machine by FTP and upload the \*.rru or \*.rfu files.

### Procedure for type 2:

- 1. Try 'Procedure for type 1'.
- 2. If this does not work, restore power to the machine.
- 3. Upload the firmware from an SD card or IC card.

### Procedure for type 3:

- 1. Try 'Procedure for type 1'.
- 2. If this does not work, try 'Procedure for type 2'.
- 3. <u>If this does not work</u>, replace the internal SD card or circuit board.

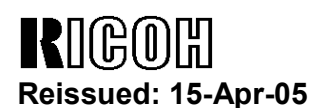

Model: General RTB

Date: 15-Nov-04

No.: RGene019a

### 7. TROUBLESHOOTING

#### 7.1 Checking the error status

You can check the error status using ftp.

Check whether an error occurred by viewing errlog.txt. This file is in the same directory as version.txt.

- 1. Logon to the machine using ftp.
- 2. Enter "dir" to check that errlog.txt exists.

ftp> dir 200 PORT command successful. 150 Opening ASCII mode data connection for '/'. -r--r--r-- root root 200 Jan 1 01:08 help -r--r--r-- root root 200 Jan 1 01:08 syslog -r--r--r-- root root 200 Jan 1 01:08 version.txt -r--r--r-- root root 200 Jan 1 01:08 errlog.txt 226 Transfer complete. ftp: 191 bytes received in n.nn Seconds n.nn Kbytes/sec. ftp>

3. Enter "get errlog.txt -" to check the error code.

ftp> get errlog.txt -

200 PORT command successful.

150 Opening ASCII mode data connection for 'errlog.txt'.

Module ID: xxxxxxx

Error Code: 51

226 Transfer complete.

ftp: 31 bytes received in n.nn Seconds n.nn Kbytes/sec.

ftp>

The information in errlog.txt consists of the module IDs of the firmware modules that caused errors and the corresponding error codes.

For what the error codes mean and how to respond to them, see section 7.2 (below).

4. Enter "bye" to exit ftp.

ftp> bye C:\> RIGOH

# Technical Bulletin

Reissued: 15-Apr-05

Model: General RTB

Date: 15-Nov-04

No.: RGene019a

### 7.2 Error Code List

| Error<br>Code | Description/Causes                                                                                                    | Solutions                                                                |
|---------------|----------------------------------------------------------------------------------------------------|--------------------------------------------------------------------------|
| 51            | The machine cannot be updated.                                                                                                    | Check that the machine is idle, and then try                             |
|               | <ul> <li>The machine is processing a print job.</li> </ul>                                                                                                    | If an SC number appears, contact your                                    |
|               | <ul> <li>The machine is processing a scan<br/>job.</li> </ul>                                                                                                    | service representative.                                                  |
|               | • The machine is receiving image data from the network.                                                                                                    |                                                                          |
|               | • The control panel is in use.                                                                                                    |                                                                          |
|               | • The machine is sending or receiving a fax.                                                                                                    |                                                                          |
|               | • The machine has detected a problem corresponding to an SC (service call) number (SC640 to SC649, SC670 to SC679, SC691, SC818, SC819, SC820 to SC839, and SC990). |                                                                          |
| 52            | The file contains erroneous data.                                                                                                    | Download the correct file from the website,                              |
|               | • The data is too large or too small.                                                                                                    | and then try updating again.                                             |
|               | <ul> <li>The CRC (cyclic redundancy check)<br/>value and the checksum do not<br/>match.</li> </ul>                                                                  |                                                                          |
|               | The firmware does not match the target machine.                                                                                                    |                                                                          |
|               | The firmware was not completely uploaded or is corrupt.                                                                                                    |                                                                          |
| 53            | An error occurred while updating.                                                                                                    | If using a DNS server, the machine's IP address might have been changed. |
|               | The machine is off.                                                                                                    | Check the IP address, and then try updating again.                       |

# Technical Bulletin

# Revised: 18-Jan-07

Model: Stella-C2

Date: 7-Dec-04

No.: RB129005b

### **RTB Reissue**

### The items in *bold italics* have been corrected or added.

| Subject: ROM H    | listory (BICU: MFP)            |               | Prepared | d by: M. Ishihara       |
|-------------------|--------------------------------|---------------|----------|-------------------------|
| From: 1st Tech. S | Support Sec. Service Support D | ept.          |          |                         |
| Classification:   | Troubleshooting                | Part informat | tion     | Action required         |
|                   | 🗌 Mechanical                   | Electrical    |          | Service manual revision |
|                   | Paper path                     | Transmit/rec  | eive     | Retrofit information    |
|                   | Other ()                       |               |          |                         |

We hereby inform you of the firmware history for the Stella-C2 BICU for MFP.

| B1295540 | Version | C.SUM | Production       |
|----------|---------|-------|------------------|
| В        | 0.51.01 | 4467  | 1st Mass Prod.   |
| C        | 0.52    | 6E73  | July Prod.'04    |
| С        | 0.52K01 | C9DA  | July Prod.'05    |
| D        | 0.53    | -     | August Prod. '05 |

| Symptom Corrected                                                                        | Version |
|------------------------------------------------------------------------------------------|---------|
| A jam occurs if the SMC is printed out, and then a copy job is started within 9 seconds. | 0.52    |
| [MFP model]                                                                              |         |
| The machine continues to feed the paper for 10 seconds after a jam at the registration   | 0.52    |
| sensor in Duplex mode. [MFP model]                                                       |         |
| Wording errors [BASIC model]:                                                            | 0.52    |
| Hungarian: "Automatikus" $\rightarrow$ "Automat".                                        |         |
| Polish: The Yen mark was deleted.                                                        |         |
| Machine freezes if an input/output check is done and the DF is not installed.            | 0.52    |
| [MFP models without a DF].                                                               |         |
| Display error [BASIC model]:                                                             | 0.52    |
| The occurrence time in SP7-403 (SC history) is displayed as the number of hours the      |         |
| machine has been ON.                                                                     |         |
| The engine LOG cannot be uploaded to the SD card. [MFP model].                           | 0.52    |
| SC903 occurs when the operator tries to make copies onto custom-sized paper.             | 0.52K01 |
| SC903 occurs when the operator tries to make copies onto custom-sized paper.             | 0.53    |

RIGOH

Model: Stella-C2

# Technical Bulletin

Revised: 6-Jun-05

Date: 7-Dec-04

No.: RB129006a

### RTB Correction

| The items in <b>bold italics</b> have been corrected or added. |                              |              |                   |                         |  |  |
|----------------------------------------------------------------|------------------------------|--------------|-------------------|-------------------------|--|--|
| Subject: ROM History (BICU: Basic)                             |                              | Prepare      | d by: M. Ishihara |                         |  |  |
| From: 1st Tech.                                                | Support Sec. Service Support | Dept.        |                   |                         |  |  |
| Classification:                                                | Troubleshooting              | Part informa | tion              | Action required         |  |  |
|                                                                | Mechanical                   | Electrical   |                   | Service manual revision |  |  |
|                                                                | Paper path                   | Transmit/rec | eive              | Retrofit information    |  |  |
|                                                                | Other ()                     |              |                   |                         |  |  |

We hereby inform you of the firmware history for the Stella-C2 BICU for Basic.

| B1295531 | Version                 | C.SUM | Production     |
|----------|-------------------------|-------|----------------|
| В        | 0.51.01                 | 76BE  | 1st Mass Prod. |
| С        | 0.52                    | C413  | July Prod.'04  |
| С        | 052(Basic),0.52K01(MFP) | C4A5  | July Prod.'05  |

| Symptom Corrected                                                               | Version      |
|---------------------------------------------------------------------------------|--------------|
| A jam occurs if the SMC is printed out and then a copy job is started within 9  | 0.52         |
| seconds. [MFP model]                                                            |              |
| The machine continues to feed the paper for 10 seconds after a jam at the       | 0.52         |
| registration sensor in Duplex mode. [MFP model]                                 |              |
| Wording errors [BASIC model]:                                                   | 0.52         |
| Hungarian: "Automatikus" → "Automat".                                           |              |
| Polish: The Yen mark was deleted.                                               |              |
| Machine freezes if an input/output check is done and the DF is not installed.   | 0.52         |
| [MFP models without a DF].                                                      |              |
| Display error [BASIC model]:                                                    | 0.52         |
| The occurrence time in SP7-403 (SC history) is displayed as the number of hours |              |
| the machine has been ON.                                                        |              |
| The engine LOG cannot be uploaded to the SD card. [MFP model].                  | 0.52         |
| SC903 occurs when the operator tries to make copies on custom-sized             | 0.52(Basic), |
| paper.                                                                          | 0.52K01(MFP) |

| RIGOH |
|-------|
|-------|

Model: Stella-C2

Date: 7-Dec-04

No.: RB129007

The items in **bold italics** have been corrected or added.

| Subject: ROM H                                     | listory (MBU)   |               | Prepare | d by: M. Ishihara       |
|----------------------------------------------------|-----------------|---------------|---------|-------------------------|
| From: 1st Tech. Support Sec. Service Support Dept. |                 |               |         |                         |
| Classification:                                    | Troubleshooting | Part informat | tion    | Action required         |
|                                                    | Mechanical      | Electrical    |         | Service manual revision |
|                                                    | Paper path      | Transmit/rec  | eive    | Retrofit information    |
|                                                    | Other ()        |               |         |                         |

We hereby inform you of the firmware history for the Stella-C2 MBU.

| B1305570 | Version  | C.SUM | Production     |
|----------|----------|-------|----------------|
| D        | 03.00.00 | 4A82  | 1st Mass Prod. |
| E        | 04.00.00 | C074  | July Prod.'04  |

| Symptom Corrected                                              |          |
|----------------------------------------------------------------|----------|
| Cannot send a fax to a PanaDP3010 machine in Detail/Fine mode. | 04.00.00 |
| A blank image is printed out.                                  | 04.00.00 |
| Conditions:                                                    |          |
| - Enlargement/Reduction                                        |          |
| - Non-ECM reception, CIL printing                              |          |
| - Switch settings:                                             |          |
| SWuser_02, bit3: TSI printing                                  |          |
| SWsys_11, bit1: CIL output                                     |          |

# RIGOH

# Technical Bulletin

| Model: Stella-C2                            |                                |           | Dat    | e: 7-Dec-04              | No.: RB129008      |
|---------------------------------------------|--------------------------------|-----------|--------|--------------------------|--------------------|
| Subject: ROM History (Printer Font SD Card) |                                |           |        | Prepared by: M. Ishihara |                    |
| From: 1st Tech. S                           | Support Sec. Service Support D | Dept.     |        |                          |                    |
| Classification:                             | Troubleshooting                | Part info | ormat  | tion 🗌 Action            | n required         |
|                                             | Mechanical                     | Electric  | al     | 🗌 Servi                  | ce manual revision |
|                                             | Paper path                     | 🗌 Transm  | it/rec | eive 🛛 🖾 Retro           | fit information    |
|                                             | Other ()                       |           |        |                          |                    |

We hereby inform you of the firmware history for the Stella-C2 for Printer Font SD Card.

| B6835803 | Version | C.SUM | Production     |
|----------|---------|-------|----------------|
| B6835803 | 1.00    | 72DE  | 1st Mass Prod. |

| Symptom Corrected     | Version |
|-----------------------|---------|
| First mass production |         |

Model: Stella-C2

Date: 7-Dec-04

No.: RB129009

The items in **bold italics** have been corrected or added.

| Subject: ROM H    | listory (Printer SD Card)                                                                     |                                       | Prepare      | d by: M. Ishihara                                                                                  |
|-------------------|-----------------------------------------------------------------------------------------------|---------------------------------------|--------------|----------------------------------------------------------------------------------------------------|
| From: 1st Tech. S | Support Sec. Service Support D                                                                | Dept.                                 |              |                                                                                                    |
| Classification:   | <ul> <li>Troubleshooting</li> <li>Mechanical</li> <li>Paper path</li> <li>Other ()</li> </ul> | Part informat Electrical Transmit/rec | tion<br>eive | <ul> <li>Action required</li> <li>Service manual revision</li> <li>Retrofit information</li> </ul> |

We hereby inform you of the firmware history for the Stella-C2 for the Printer SD Card.

| B6835801 | Version | C.SUM | Production      |
|----------|---------|-------|-----------------|
| B6835801 | 1.01    | 1FC3  | 1 st Mass Prod. |
| A        | 1.02    | D84B  | July Prod.'04   |

| Symptom Corrected                                                           |      |  |
|-----------------------------------------------------------------------------|------|--|
| The machine prints out the wrong number of pages.                           | 1.02 |  |
| Conditions: The number of copies is set at 256 or more, RPCS printing.      |      |  |
| Sometimes the GPS Web screen is not displayed in Web Image Monitor (bug fix | 1.02 |  |
| for libgwww memory overrun).                                                |      |  |

| RIGOH             | Techr                        | Technical Bulletin PAGE: 1/ |       |                |                     |
|-------------------|------------------------------|-----------------------------|-------|----------------|---------------------|
| Model: Stella-C2  |                              |                             | Dat   | e: 7-Dec-04    | No.: RB129010       |
| Subject: ROM H    | listory (PS3)                |                             |       | Prepared by: M | Ishihara            |
| From: 1st Tech. S | Support Sec. Service Support | : Dept.                     |       |                |                     |
| Classification:   | Troubleshooting              | Part info                   | ormat | tion 🗌 Actio   | on required         |
|                   | Mechanical                   | Electric                    | al    | Serv           | ice manual revision |

Transmit/receive

Retrofit information

We hereby inform you of the firmware history for the Stella-C2 for PS3.

)

Paper path

Other (

| B6815906 | Version | C.SUM | Production     |
|----------|---------|-------|----------------|
| A        | 1.01    | 8C33  | 1st Mass Prod. |
|          | 1       |       |                |

| Symptom Corrected     | Version |
|-----------------------|---------|
| First mass production |         |
|                       |         |

Model: Stella-C2

Date: 7-Dec-04

No.: RB129011

The items in **bold italics** have been corrected or added.

| Subject: ROM H    | istory (PS Font)                                                                              |               | Prepare      | d by: M. Ishihara                                                                                  |
|-------------------|-----------------------------------------------------------------------------------------------|---------------|--------------|----------------------------------------------------------------------------------------------------|
| From: 1st Tech. S | Support Sec. Service Support                                                                  | Dept.         |              |                                                                                                    |
| Classification:   | <ul> <li>Troubleshooting</li> <li>Mechanical</li> <li>Paper path</li> <li>Other ()</li> </ul> | Part informat | tion<br>eive | <ul> <li>Action required</li> <li>Service manual revision</li> <li>Retrofit information</li> </ul> |

We hereby inform you of the firmware history for the Stella-C2 for PS Fonts.

| B6815907 | Version | C.SUM | Production      |
|----------|---------|-------|-----------------|
| A        | 1.01    | 4052  | 1 st Mass Prod. |

| Symptom Corrected     | Version |
|-----------------------|---------|
| First mass production |         |

# RIGOR Technical Bulletin

| Model: Stella-C2                                   |                             |          | Dat    | :e: 7-Dec-04             | 4        | No.: RB129012     |
|----------------------------------------------------|-----------------------------|----------|--------|--------------------------|----------|-------------------|
| Subject: ROM History (Scanner SD Card)             |                             |          |        | Prepared by: M. Ishihara |          |                   |
| From: 1st Tech. Support Sec. Service Support Dept. |                             |          |        |                          |          |                   |
| Classification:                                    | Troubleshooting Part inform |          | ormat  | tion                     | Action   | required          |
|                                                    | Mechanical                  | Electric | al     |                          | Servic   | e manual revision |
|                                                    | Paper path                  | 🗌 Transm | it/rec | eive                     | 🛛 Retrof | fit information   |
|                                                    | Other ()                    |          |        |                          |          |                   |

We hereby inform you of the firmware history for the Stella-C2 for the Scanner SD Card.

| B6835802 | Version | C.SUM | Production      |
|----------|---------|-------|-----------------|
| B6835802 | 1.17    | 6965  | 1 st Mass Prod. |
|          |         |       |                 |

| Symptom Corrected     | Version |
|-----------------------|---------|
| First mass production |         |
|                       |         |

Model: Stella-C2

# Technical Bulletin

Reissued: 5-Apr-07

Date: 7-Dec-04

No.: RB129013d

### **RTB Reissue**

| The items in bo                                    | Id italics have been corre | ected or added | d.      |                         |
|----------------------------------------------------|----------------------------|----------------|---------|-------------------------|
| Subject: ROM History (Service Card Copy_PCB_CTL)   |                            |                | Prepare | d by: M. Ishihara       |
| From: 1st Tech. Support Sec. Service Support Dept. |                            |                |         |                         |
| Classification:                                    | Troubleshooting            | Part informa   | tion    | Action required         |
|                                                    | Mechanical                 | Electrical     |         | Service manual revision |
|                                                    | Paper path                 | Transmit/rec   | eive    |                         |
|                                                    |                            |                |         | Retrofit information    |
|                                                    | Other ( )                  |                |         |                         |

We hereby inform you of the firmware history for the Stella-C2 for Service Card Copy\_PCB\_CTL.

| B6835902 | Version   | C.SUM | Production           |
|----------|-----------|-------|----------------------|
| В        | 0.29.01   | 7790  | 1st Mass Prod.       |
| С        | 0.29.02   | 26B4  | July Prod.'04        |
| D        | 0.29.03   | 068C  | October Prod.'04     |
| D        | FAX_TX_RX | 7424  | For service use only |
| E        | 0.29.04   | 07A3  | August Prod.'05      |
| F        | 0.29.05   | _     | April Prod.'06       |

| Symptom Corrected                                                                        | Version |
|------------------------------------------------------------------------------------------|---------|
| The copy job does not restart when the "Continue" button is pressed in the Job Interrupt | 0.29.02 |
| screen.                                                                                  |         |
| Conditions: The Memory Full condition occurs during a Sort copy job, then the operator   |         |
| interrupts the job.                                                                      |         |
| The PM alarm is not displayed (MFP model).                                               | 0.29.03 |
| 1) Fax "Transmission" and "Reception" were reversed in the display (Russian).            | FAX_TX_ |
| 2) Minor wording corrections (Czech and Swedish).                                        | RX      |
| 1) If a mainframe SC occurs soon after installing @Remote option, this information is    | 0.29.04 |
| not sent to the @Remote Center.                                                          |         |
| Note: This can be cleared by turning the machine main power OFF/ON.                      |         |
| <ol><li>An LCD display error occurs during FAX Tx/Rx.</li></ol>                          |         |
| Other changes:                                                                           |         |
| 1) Supports the Wireless LAN card XI-330.                                                |         |
| • (ENG) Fixed: The user counters in the device are not reset with SmartDeviceMonitor for | 0.29.05 |
| Admin. (GFPR#RC05120007/RE05010009)                                                      |         |
| <ul> <li>Communication between RC Gate and the device works properly.</li> </ul>         |         |
| • Sometimes, the firmware cannot be updated via RC Gate through FTP.                     |         |
|                                                                                          |         |

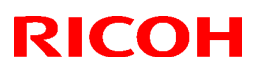

### Reissued: 28-Jun-07

Model: Stella-C2

Date: 7-Dec-04

No.: RB129014b

### **RTB Reissue**

The items in *bold italics* have been corrected or added.

| Subject: ROM History (Service Card Fax_PCB_CTL)    |                                                                                               |                                       | Prepared by: M. Ishihara |                                                                                                    |
|----------------------------------------------------|-----------------------------------------------------------------------------------------------|---------------------------------------|--------------------------|----------------------------------------------------------------------------------------------------|
| From: 1st Tech. Support Sec. Service Support Dept. |                                                                                               |                                       |                          |                                                                                                    |
| Classification:                                    | <ul> <li>Troubleshooting</li> <li>Mechanical</li> <li>Paper path</li> <li>Other ()</li> </ul> | Part informat Electrical Transmit/rec | tion<br>eive             | <ul> <li>Action required</li> <li>Service manual revision</li> <li>Retrofit information</li> </ul> |

We hereby inform you of the firmware history for the Stella-C2 for Service Card Fax\_PCB\_CTL.

| B6835901 | Version | C.SUM | Production         |
|----------|---------|-------|--------------------|
| E        | 0.29.04 | -     | February Prod. '07 |
| D        | 0.29.03 | FA46  | August Prod.'05    |
| С        | 0.29.02 | 15D5  | July Prod.'04      |
| В        | 0.29.01 | 54EA  | 1st Mass Prod.     |

| Symptom Corrected                                                                                         | Version |  |
|----------------------------------------------------------------------------------------------------|---------|--|
| Symptom corrected:                                                                                        |         |  |
| The machine cannot receive email or print out if an email is received from a specific sender.             |         |  |
| 1) Some words are not displayed on the LCD correctly (Taiwanese).                                         | 0.29.03 |  |
| <ol><li>The machine freezes while the FCU ROM is being updated from an SD card.</li></ol>                 |         |  |
| The red Fax Application LED does not turn ON (only the Receive File LED turns ON) when a FAX is received. |         |  |
| Conditions: There is no paper loaded and the machine is in Off Mode.                                      |         |  |

Model: Stella-C2

Date: 7-Dec-04

No.: RB129015

The items in *bold italics* have been corrected or added.

| Subject: ROM History (Service Card Net File_PCB_CTL) |                                |               | Prepared | by: M. Ishihara                                                                                    |
|------------------------------------------------------|--------------------------------|---------------|----------|----------------------------------------------------------------------------------------------------|
| From: 1st Tech. S                                    | Support Sec. Service Support [ | Dept.         |          |                                                                                                    |
| Classification:                                      | Troubleshooting Mechanical     | Part informat | tion     | <ul> <li>Action required</li> <li>Service manual revision</li> <li>Detrofit information</li> </ul> |
|                                                      | Other ()                       |               | eive     |                                                                                                    |

We hereby inform you of the firmware history for the Stella-C2 for Service Card Net File\_PCB\_CTL.

| B6835905 | Version | C.SUM | Production     |
|----------|---------|-------|----------------|
| В        | 1.02    | 17B4  | 1st Mass Prod. |
| С        | 1.03    | EF3F  | July Prod.'04  |

| Symptom Corrected                                                                      | Version |
|----------------------------------------------------------------------------------------|---------|
| [ROM library modification only (firmware was not changed)]:<br>libgwww memory overrun. | 1.03    |

# Technical Bulletin

Reissued:2-May-06

Model: Stella-C2

Date: 7-Dec-04

No.: RB129016a

#### **RTB Reissue**

The items in bold italics have been corrected or added.

| Subject: ROM H    | istory (Service Card Web Syst                                                                 | tem_PCB_CTL)  | Prepared    | d by: M. Ishihara                                                                                  |
|-------------------|-----------------------------------------------------------------------------------------------|---------------|-------------|----------------------------------------------------------------------------------------------------|
| From: 1st Tech. S | Support Sec. Service Support I                                                                | Dept.         |             |                                                                                                    |
| Classification:   | <ul> <li>Troubleshooting</li> <li>Mechanical</li> <li>Paper path</li> <li>Other ()</li> </ul> | Part informat | ion<br>eive | <ul> <li>Action required</li> <li>Service manual revision</li> <li>Retrofit information</li> </ul> |

We hereby inform you of the firmware history for the Stella-C2 for Service Card Web System\_PCB\_CTL.

| B6835904 | Version | C.SUM | Production      |
|----------|---------|-------|-----------------|
| В        | 1.01    | B4A0  | 1 st Mass Prod. |
| С        | 1.02    | C9F6  | August Prod.'05 |

| Symptom Corrected                  | Version |
|------------------------------------|---------|
| (Part number/version change only). | 1.02    |

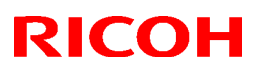

# Reissued:2-May-06

Model: Stella-C2

Date: 7-Dec-04

No.: RB129017a

### **RTB Reissue**

The items in *bold italics* have been corrected or added.

| Subject: ROM History (Service Card NIB_PCB_CTL) |                                                                                               |                                       | Prepared by: M. Ishihara |                                                                                                    |
|-------------------------------------------------|-----------------------------------------------------------------------------------------------|---------------------------------------|--------------------------|----------------------------------------------------------------------------------------------------|
| From: 1st Tech. 8                               | Support Sec. Service Support I                                                                | Dept.                                 |                          |                                                                                                    |
| Classification:                                 | <ul> <li>Troubleshooting</li> <li>Mechanical</li> <li>Paper path</li> <li>Other ()</li> </ul> | Part informat Electrical Transmit/rec | tion<br>eive             | <ul> <li>Action required</li> <li>Service manual revision</li> <li>Retrofit information</li> </ul> |

We hereby inform you of the firmware history for the Stella-C2 for Service Card NIB\_PCB\_CTL.

| B6835903 | Version | C.SUM | Production      |
|----------|---------|-------|-----------------|
| В        | 4.19.3  | 64D3  | 1 st Mass Prod. |
| С        | 4.20    | 69D5  | July Prod.'04   |
| D        | 4.20.1  | 16BD  | August Prod.'05 |

| Symptom Corrected                                                                     | Version |
|---------------------------------------------------------------------------------------|---------|
| Some jobs are deleted if a USB connector is removed from one port and reinserted into | 4.20    |
| another.                                                                              |         |
| Conditions: The machine receives data while the USB connector is removed/reinserted.  |         |
| Other changes:                                                                        | 4.20.1  |
| Supports the Wireless LAN card XI-330 (IEEE 802.11b).                                 |         |

# RIGOH

# Technical Bulletin

| Model: Model S-                                   | Iodel: Model S-C2 LAN Fax Driver (B130/B169/B683) Date |           |                          | <b>e</b> : 10-Feb-05 | No.: RB129018      |
|---------------------------------------------------|--------------------------------------------------------|-----------|--------------------------|----------------------|--------------------|
| Subject: Wrong Installer on LAN-FAX Driver CD-ROM |                                                        |           | Prepared by: A. Ishiyama |                      |                    |
| From: 1st Tech. S                                 | Support Sec. Service Support I                         | Dept.     |                          |                      |                    |
| Classification:                                   | Troubleshooting                                        | Part info | ormat                    | tion 🛛 Action        | n required         |
|                                                   | Mechanical                                             | Electric  | al                       | Servic               | ce manual revision |
|                                                   | Paper path                                             | 🗌 Transm  | it/rec                   | eive 🗌 Retro         | fit information    |
|                                                   | Other ( )                                              |           |                          |                      |                    |

# This RTB applies to the model S-C2b CFPS (B130), S-C2b PS (B169) and the Printer/Scanner option (B683).

# Symptom

The M5 LAN-Fax Driver is not displayed when it is used as a fax driver within a third-party application. Instead, an error message is displayed (see below).

For example: The driver does not appear when the operator clicks on the "Send by Fax" icon in DeskTopBinder.

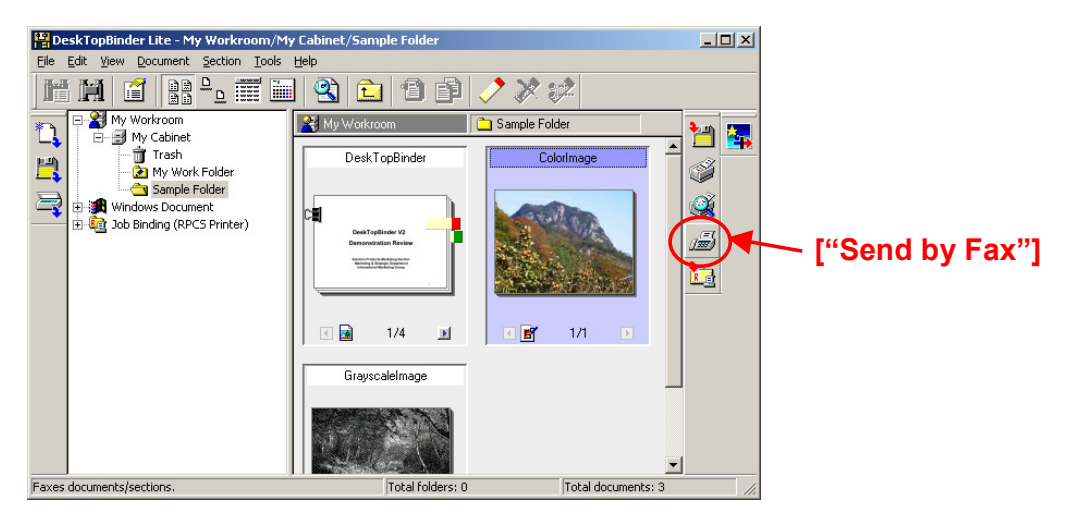

If "Send by Fax" is clicked, this error dialog is displayed:

| DeskTopi | Binder Lite 🔀                                             |
|----------|-----------------------------------------------------------|
| ٩        | Unable to find a LAN-FAX compatible fax driver. (404-521) |
|          | OK                                                        |

CORRECT dialog that should be displayed:

| Select Fax | ×            |
|------------|--------------|
| Name:      | OK           |
| LAN-Fax M5 | Cancel       |
|            | <u>H</u> elp |

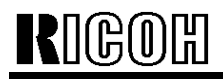

Model: Model S-C2 LAN Fax Driver (B130/B169/B683) Date: 10-Feb-05 No.: RB129018

#### Affected driver versions:

| 0 | For Win9x              | v1.34 or before |
|---|------------------------|-----------------|
| 0 | For NT                 | v1.38 or before |
| 0 | For 2000/XP/Server2003 | v1.38 or before |

### Cause

The "M5 LAN-Fax driver" was missing from the LAN-Fax driver list bundled with the M5 driver. As a result, the application cannot find the M5 driver.

#### Notes:

- The M5 driver itself is contained in the CD-ROM and installed in the PC.
- There is nothing wrong with the M5 driver itself. It works fine when the operator uses it as a printer driver. The symptom only occurs when the M5 driver is used as a fax driver inside a third-party application (e.g. DeskTopBinder).

### Workaround in the field

Download the updated version of the M5 LAN-Fax driver from Web site and re-install it.

### Solution

Firmware modification.

- Applied from: CD-ROM v1.01, February 2005 production
- Driver version by OS

| • For Win9x | √1.37 |
|-------------|-------|
|-------------|-------|

- For NT V1.40
- $\circ~$  For 2000/XP/Server2003 V1.40

# RIGOH

# Technical Bulletin

#### **PAGE: 1/1**

| Model: Stella-C2                            | Dat        | :e: 8-Jul-05 |            | No.: RB129019 |                 |                    |
|---------------------------------------------|------------|--------------|------------|---------------|-----------------|--------------------|
| Subject: Specific                           |            | Prepared     | l by: M. I | shihara       |                 |                    |
| From: 1st Tech. S                           |            |              |            |               |                 |                    |
| Classification: Troubleshooting Part inform |            | ormat        | tion       | Action        | n required      |                    |
|                                             | Mechanical | Electric     | al         |               | 🛛 Servio        | ce manual revision |
| Paper path     Transmit/regeneration        |            | it/rec       | eive       | Retro         | fit information |                    |
|                                             | Other ()   |              |            |               |                 |                    |

The following information in the Service Manual was corrected:

# 1. GENERAL SPECIFICATIONS

### 1.1 COPIER

Custom sizes in the bypass tray:

Incorrect: Length: 139 – 356mm (5.48" – 14.0")

Correct: Length: 139 – 600mm (5.48" – 23.62")

# Technical Bulletin

### Reissued: 15-Nov-07

| Model: Stella-C2 Da                                |                                              |            |          | e: 5-Sep-C | )6         | No.: RB129020a     |
|----------------------------------------------------|----------------------------------------------|------------|----------|------------|------------|--------------------|
| Subject: ROM Hi                                    | Prepared                                     | d by: M. I | Ishihara |            |            |                    |
| From: 1st Tech. Support Sec. Service Support Dept. |                                              |            | l        |            |            |                    |
| Classification:                                    | sification: Troubleshooting Part information |            | tion     | Action     | ו required |                    |
|                                                    | Mechanical                                   |            | al       |            | Servic     | ce manual revision |
|                                                    | Paper path                                   | 🗌 Transm   | it/rec   | eive       | Retroi     | fit information    |
|                                                    | Product Safety                               | Other (    | _        | )          |            |                    |

We hereby inform you of the firmware history for the Stella-C2 Printer Security Module SD Card.

<For all areas>

| B6835704 | Version | C.SUM | Production                 |
|----------|---------|-------|----------------------------|
| -        | 1.02    | 8975  | 1 <sup>st</sup> Mass Prod. |

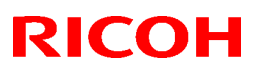

### Reissued: 31-Oct-06

Model: Stella-C2

Date: 7-Sep-06

No.: RB129021b

### **RTB Reissue**

The items in *bold italics* have been corrected or added.

| Subject: Attach   | ing "Anti-jam Mylar" she                                                                      | Prepared by: T. Shintani              |                                                                                    |
|-------------------|-----------------------------------------------------------------------------------------------|---------------------------------------|------------------------------------------------------------------------------------|
| From: 1st Tech. S | Support Sec. Service Suppo                                                                    |                                       |                                                                                    |
| Classification:   | <ul> <li>Troubleshooting</li> <li>Mechanical</li> <li>Paper path</li> <li>Other ()</li> </ul> | Part informat Electrical Transmit/rec | ation 🖾 Action required<br>Service manual revision<br>ceive 🗌 Retrofit information |

### Symptom

The jam happens at a burr on the machine frame only when the option PTU (PS480) is installed.

### <u>Cause</u>

The burr was not removed at the factory.

#### Failure rate

Failure ratio is 10% or more in affected units only when the paper feeds from the PTU (PS480).

### Affected units

RC: 3374 units

K2069000001~ K2269100445 (Please refer to the PSR for details)

RE: 540 units

Total is 4709 units. 4169 units already reworked at the warehouse.

(Please refer to the following page for details)

RA: 30 units K2169009323~K2169009352

<u>Action</u>

Attach "Anti-jam Mylar" sheet [A]. (See "Procedure" on P.3/4 and P.4/4)

### Part number

B1299000 <- We deleted this part from the service part system due to the purchasing situation. Please do not order with B1299000. When you want to get this part, please contact RCL by Techmail.

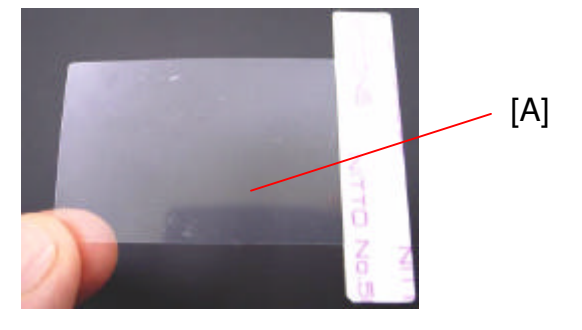

Model: Stella-C2

# Date: 7-Sep-06

No.: RB129021

. .

# RE affected units

#### Total 540

| EDP         ?         S/N         EDP         ?         S/N         EDP         ?         S/N         EDP         ?         S/N         EDP         ?         S/N         EDP         ?         S/N         EDP         ?         S/N         EDP         ?         ?         S/N         EDP         ?                                                                                                    |
|----------------------------------------------------------------------------------------------------|
| 411801       B12927       K2069003309       411810       B16922       K2369000210       411814       B16827       K2269000640       411819       B16822       K2269000544       411823         411801       B12927       K2069003315       411810       B16922       K2369000210       411814       B16827       K2269000640       411819       B16822       K2269100747       411823         411801       B12927       K2069003315       411810       B16922       K2369000212       411814       B16827       K2269000640       411819       B16822       K2269100748       411823         411801       B12927       K2069003316       411810       B16922       K2369000212       411814       B16827       K2269000642       411819       B16822       K2269100750       411823         411801       B12927       K2069003321       411810       B16922       K2369000216       411814       B16827       K2269000643       411819       B16822       K2269100753       411823         411801       B12927       K2069003321       411810       B16922       K2369000216       411814       B16827       K2269000645       411819       B16822       K2269100754       411823         411801       B12927       K2069003326                                                                          |
| 411801       B12927       K2069003311       411810       B16922       K2369000210       411814       B16827       K2269000613       411819       B16822       K2269100747       411823         411801       B12927       K2069003315       411810       B16922       K2369000211       411814       B16827       K2269000640       411819       B16822       K2269100749       411823         411801       B12927       K2069003315       411810       B16922       K2369000213       411814       B16827       K2269000641       411819       B16822       K2269100749       411823         411801       B12927       K2069003316       411810       B16922       K2369000213       411814       B16827       K2269000643       411819       B16822       K2269100750       411823         411801       B12927       K2069003320       411810       B16922       K2369000216       411814       B16827       K2269000643       411819       B16822       K2269100753       411823         411801       B12927       K2069003324       411810       B16922       K2369000216       411814       B16827       K2269000646       411819       B16822       K2269100755       411823         411801       B12927       K2069003326                                                                          |
| 411801       B12927       K2069003315       411810       B16922       K2369000211       411814       B16827       K2269000640       411819       B16822       K2269100748       411823         411801       B12927       K2069003317       411810       B16922       K2369000212       411814       B16827       K2269000640       411819       B16822       K2269100749       411823         411801       B12927       K2069003314       411810       B16922       K2369000214       411814       B16827       K2269000643       411819       B16822       K2269100750       411823         411801       B12927       K2069003320       411810       B16922       K2369000216       411814       B16827       K2269000643       411819       B16822       K2269100750       411823         411801       B12927       K2069003320       411810       B16922       K2369000216       411814       B16827       K2269000643       411819       B16822       K2269100755       411823         411801       B12927       K2069003325       411810       B16922       K2369000216       411814       B16827       K2269000643       411819       B16822       K2269100755       411823         411801       B12927       K2069003325                                                                          |
| 411801       B12927       K2069003317       411810       B16922       K2369000212       411814       B16827       K2269000641       411819       B16822       K2269100750       411823         411801       B12927       K2069003318       411810       B16922       K2369000213       411814       B16827       K2269000642       411819       B16822       K2269100750       411823         411801       B12927       K2069003320       411810       B16922       K2369000215       411814       B16827       K2269000643       411819       B16822       K2269100753       411823         411801       B12927       K2069003320       411810       B16922       K2369000215       411814       B16827       K2269000645       411819       B16822       K2269100753       411823         411801       B12927       K2069003326       411810       B16922       K2369000216       411814       B16827       K2269000645       411819       B16822       K2269100755       411823         411801       B12927       K2069003326       411810       B16922       K2369000216       411814       B16827       K2269000647       411819       B16822       K2269100756       411823         411801       B12927       K2069003326                                                                          |
| 411801         B12927         K2069003318         411810         B16922         K2369000213         411814         B16827         K2269000642         411819         B16822         K2269100750         411823           411801         B12927         K2069003319         411810         B16922         K2369000214         411814         B16827         K2269000643         411819         B16822         K2269100750         411823           411801         B12927         K2069003321         411810         B16922         K2369000216         411814         B16827         K2269000643         411819         B16822         K2269100750         411823           411801         B12927         K2069003321         411810         B16922         K2369000216         411814         B16827         K2269000645         411819         B16822         K2269100750         411823           411801         B12927         K2069003324         411810         B16922         K2369000216         411814         B16827         K2269000645         411819         B16822         K2269100756         411823           411801         B12927         K2069003327         411810         B16922         K2369000219         411814         B16827         K2269000649         411819         B16822 |
| 411801       B12927       K2069003319       411810       B16922       K2369000214       411814       B16827       K2269000643       411819       B16822       K2269100753       411823         411801       B12927       K2069003320       411810       B16922       K2369000215       411814       B16827       K2269000643       411819       B16822       K2269100753       411823         411801       B12927       K2069003324       411810       B16922       K2369000216       411814       B16827       K2269000645       411819       B16822       K2269100753       411823         411801       B12927       K2069003324       411810       B16922       K2369000216       411814       B16827       K2269000645       411819       B16822       K2269100755       411823         411801       B12927       K2069003325       411810       B16922       K2369000216       411814       B16827       K2269000647       411819       B16822       K2269100756       411823         411801       B12927       K2069003327       411810       B16922       K2369000221       411814       B16827       K2269000648       411819       B16822       K2269100756       411823         411801       B12927       K2069003327                                                                          |
| 411801       B12927       K2069003320       411810       B16922       K2369000215       411814       B16827       K2269000644       411819       B16822       K2269100753       411823         411801       B12927       K2069003212       411810       B16922       K2369000216       411814       B16827       K2269000644       411819       B16822       K2269100753       411823         411801       B12927       K2069003325       411810       B16922       K2369000216       411814       B16827       K2269000647       411819       B16822       K2269100755       411823         411801       B12927       K2069003325       411810       B16922       K2369000216       411814       B16827       K2269000647       411819       B16822       K2269100755       411823         411801       B12927       K2069003326       411810       B16922       K2369000220       411814       B16827       K2269000648       411819       B16822       K2269100755       411823         411801       B12927       K2069003326       411810       B16922       K2369000220       411814       B16827       K2269000650       411819       B16822       K2269100756       411823         411801       B12927       K2069003330                                                                          |
| 411801       B12927       K2069003321       411810       B16922       K2369000216       411814       B16827       K2269000645       411819       B16822       K2269100755       411823         411801       B12927       K2069003264       411810       B16922       K2369000216       411814       B16827       K2269000645       411819       B16822       K2269100755       411823         411801       B12927       K2069003264       411810       B16922       K2369000219       411814       B16827       K2269000647       411819       B16822       K2269100755       411823         411801       B12927       K2069003326       411810       B16922       K2369000219       411814       B16827       K2269000649       411819       B16822       K2269100755       411823         411801       B12927       K2069003326       411810       B16922       K2369000220       411814       B16827       K2269000649       411819       B16822       K2269100756       411823         411801       B12927       K2069003326       411810       B16922       K2369000220       411814       B16827       K2269000649       411819       B16822       K2269100756       411823         411801       B12927       K2069003336                                                                          |
| 411801       B12927       K2069003324       411810       B16922       K2369000217       411814       B16827       K2269000646       411819       B16822       K2269100755       411823         411801       B12927       K2069003325       411810       B16922       K2369000218       411814       B16827       K2269000646       411819       B16822       K2269100755       411823         411801       B12927       K2069003327       411810       B16922       K2369000218       411814       B16827       K2269000649       411819       B16822       K2269100756       411823         411801       B12927       K2069003327       411810       B16922       K2369000221       411814       B16827       K2269000649       411819       B16822       K2269100756       411823         411801       B12927       K2069003328       411810       B16922       K2369000221       411814       B16827       K2269000649       411819       B16822       K2269100761       411823         411801       B12927       K2069003331       411810       B16922       K2369000223       411819       B16822       K2269100765       411823         411801       B12927       K2069003331       411810       B16922       K2369000223                                                                          |
| 411801         B12927         K206900325         411810         B16922         K2369000218         411814         B16827         K2269000647         411819         B16822         K2269100756         411823           411801         B12927         K2069003325         411810         B16922         K2369000219         411814         B16827         K2269000647         411819         B16822         K2269100756         411823           411801         B12927         K2069003326         411810         B16922         K2369000220         411814         B16827         K2269000648         411819         B16822         K2269100756         411823           411801         B12927         K2069003328         411810         B16922         K2369000220         411814         B16827         K2269000650         411819         B16822         K2269100756         411823           411801         B12927         K2069003330         411810         B16922         K2369000223         411814         B16827         K2269000650         411819         B16822         K2269100761         411823           411801         B12927         K2069003330         411810         B16922         K2369000223         411819         B16822         K2269100766         411823                 |
| 411801         B12927         K206900326         411810         B16922         K2369000219         411814         B16827         K2269000648         411819         B16822         K2269100757         411823           411801         B12927         K2069003327         411810         B16922         K2369000220         411814         B16827         K2269000649         411819         B16822         K2269100758         411823           411801         B12927         K2069003328         411810         B16922         K2369000221         411814         B16827         K2269000649         411819         B16822         K2269100758         411823           411801         B12927         K2069003330         411810         B16922         K2369000222         411814         B16827         K2269100765         411823           411801         B12927         K2069003331         411810         B16922         K2369000223         411819         B16822         K2269100763         411823           411801         B12927         K2069003331         411810         B16922         K2369000223         411819         B16822         K2269100763         411823           411801         B12927         K2069003332         411810         B16922         K2369000224               |
| 411801         B12927         K2069003327         411810         B16922         K2369000220         411814         B16827         K2269000649         411819         B16822         K2269100758         411823           411801         B12927         K2069003328         411810         B16922         K2369000220         411814         B16827         K2269000649         411819         B16822         K2269100758         411823           411801         B12927         K2069003328         411810         B16922         K2369000220         411814         B16827         K2269100756         411823           411801         B12927         K2069003331         411810         B16922         K2369000223         411819         B16822         K2269100765         411823           411801         B12927         K2069003331         411810         B16922         K2369000223         411819         B16822         K2269100764         411823           411801         B12927         K2069003332         411810         B16922         K2369000224         411819         B16822         K2269100764         411823           411801         B12927         K2069003332         411810         B16922         K2269000224         411819         B16822         K2269100764              |
| 411801       B12927       K2069003328       411810       B16922       K2369000221       411814       B16827       K2269000650       411819       B16822       K2269100761       411823         411801       B12927       K2069003331       411810       B16922       K2369000223       411819       B16822       K2269100763       411823         411801       B12927       K2069003331       411810       B16922       K2369000223       411819       B16822       K2269100763       411823         411801       B12927       K2069003333       411810       B16922       K2369000223       411819       B16822       K2269100764       411823         411801       B12927       K2069003333       411810       B16922       K2369000223       411819       B16822       K2269100764       411823         411801       B12927       K2069003333       411810       B16922       K236900023       411819       B16822       K2269100764       411823         411801       B1297       K2069003333       411810       B16922       K226900024       411823         411801       B1692       K2069003334       411810       B16924       K206900334       411823                                                                                                    |
| 411801         B12927         K2069003330         411810         B16922         K2369000222         411819         B16822         K2269100762         411823           411801         B12927         K2069003331         411810         B16922         K2369000223         411819         B16822         K2269100763         411823           411801         B12927         K2069003332         411810         B16922         K2369000223         411819         B16822         K2269100763         411823           411801         B12927         K2069003332         411810         B16922         K2369000224         411819         B16822         K2269100764         411823           411801         B12927         K2069003332         411810         B16922         K2269100764         411823                                                                                                    |
| 411801         B12927         K2069003331         411810         B16922         K2369000223         411819         B16822         K2269100763         411823           411801         B12927         K2069003332         411810         B16922         K2369000223         411819         B16822         K2269100763         411823           411801         B12927         K2069003322         411810         B16922         K2369000224         411819         B16822         K2269100764         411823                                                                                                    |
| 411801 B12927 K/2069003322 411810 B16922 K/269000224 411823 411819 B16922 K/269000224 411823                                                                                                    |
|                                                                                                    |
| <u> 411801  B12927  K2069003333</u>  411810  B16922  K2369000225  411819  B16822  K2269100765  411823.                                                                                                    |
| 411801 R12927 K2069003334 411810 R16922 K2369000226 411819 R16822 K2269100766 411823.                                                                                                    |
| 411801 R12927 K2069003335 411810 R16922 K2369000227 411819 R16822 K2269100767 411823.                                                                                                    |
| 411810 B16922 K2369000228 411819 B16822 K2269100768 411823.                                                                                                    |
| <u>411810 R16922 K2369000229</u> <u>411823</u>                                                                                                    |
| <u>411810 B16922 K2369000230</u> <u>411823</u>                                                                                                    |
| <u>411810 B16922 K2369000231</u> <u>411823</u>                                                                                                    |
| <u>411810 B16922 K2369000232</u> <u>411823</u>                                                                                                    |
| 411810 B16922 K2369000233 411823                                                                                                    |
| 411810 1816922 182369000234 411823                                                                                                    |
| 411810 B16922 K2369000235 411823                                                                                                    |
| (11810) B16922 K2369000236 (1182)                                                                                                    |
| (11810)  R16922  K2269010237 (41182)                                                                                                    |
| 411810 IB16922 IK2369000238 411823                                                                                                    |
| 411810 K10922 K2309000240 411823                                                                                                    |
| 411010 D10922 IC200000041 411000 411020                                                                                                    |
| 411010 D10922 IX-209000042 411020 411020                                                                                                    |
| 411610 010922 0220000242 411022<br>411910 016922 0220000242 411023                                                                                                    |
| 411010 1010922 12:00000044 411020 411020                                                                                                    |
|                                                                                                    |
| 411810 B16922 K2369000246 411823                                                                                                    |
| 411810 B16922 K2369000247 411823                                                                                                    |
| 411810 B16922 K2369000248 411823                                                                                                    |
| 411810 B16922 K2369000249 411823                                                                                                    |
| 411810 B16922 K2369000250 411823                                                                                                    |
| 411810 B16922 K2369000251 411823                                                                                                    |
| 411810 B16922 K2369000252 411823                                                                                                    |
| 411810 B16922 K2369000253 411823                                                                                                    |
| 411823                                                                                                    |
| 411823                                                                                                    |
| 411823                                                                                                    |
| 411823                                                                                                    |
| 411823                                                                                                    |
| 411823                                                                                                    |
| 411823                                                                                                    |
| 411823                                                                                                    |

Model: Stella-C2

Date: 7-Sep-06

No.: RB129021

# RA affected units

| Total             |                | 30       |            |             |             |        |          |           |
|-------------------|----------------|----------|------------|-------------|-------------|--------|----------|-----------|
| SRF Invoice numbe | Invoice number | EDP code | Model Code | S/N First   | S/ N End    | Number | ETA      | Ship to   |
| SR01756           | C67204         | 411824   | B13029     | K2169009323 | K2169009325 | 3      | 20060623 | HONGKONG  |
| SR01756           | C67204         | 411824   | B13029     | K2169009327 | K2169009343 | 17     | 20060623 | HONGKONG  |
| SR01756           | C67204         | 411824   | B13029     | K2169009345 | K2169009348 | 4      | 20060623 | HONGKONG  |
| SR01752           | C67203         | 411824   | B13029     | K2169009344 | K2169009344 | 1      | 20060623 | HONGKONG  |
| SR01752           | C67203         | 411824   | B13029     | K2169009349 | K2169009350 | 2      | 20060623 | HONGKONG  |
| SR01752           | C67203         | 411824   | B13029     | K2169009351 | K2169009352 | 2      | 20060623 | HONGKONG  |
| SR01721           | C67467         | 411824   | B13029     | K2169009326 | K2169009326 | 1      | 20060707 | MELBOURNE |

# Technical Bulletin

PAGE: 4/5

| Model: Stella-C2                                                                                                    | Date: 7-Sep-06 | No.: RB129021 |  |  |  |
|----------------------------------------------------------------------------------------------------|----------------|---------------|--|--|--|
| Procedure                                                                                                    |                |               |  |  |  |
| 1) Open and remove the right door [A]<br>of the machine (1 belt [B] & 1<br>connector [C]).                                                                                                    | [C]<br>[A]     | [B]           |  |  |  |
| <ul> <li>2) Partially remove the "Guide Plate -<br/>Manual Feed" [D]. Using a short<br/>Phillips screwdriver, remove the two<br/>screws [E].</li> <li>Note: The left side will swing clear (see<br/>the photo), but the right side is<br/>connected and supported by a gear,<br/>and with a wire connection as well. It's<br/>not necessary to fully remove this.</li> </ul> | (E)            |               |  |  |  |
| 3) Remove the Friction Pad (and<br>spring) [F]. To remove the Friction Pad,<br>push down with enough pressure to<br>release it from the clips it snaps into,<br>and then pull it back up through the<br>wide part of the opening.                                                                                                    |                | (F)           |  |  |  |
| 4) Attach the Mylar [G]. Remove the<br>paper from the adhesive side of the<br>Mylar, and attach in the center of the<br>opening. Be sure to rub back and forth<br>over the area with the adhesive after<br>attaching the Mylar, to be certain that it<br>is properly attached.                                                                                               |                |               |  |  |  |
| 5) Position the Mylar behind the existing long Mylar strip as shown in the photos.                                                                                                    |                |               |  |  |  |

| Model: Stella-C2 | Date: 7-Sep-06 | No.: RB129021 |
|------------------|----------------|---------------|

| 6) Reinstall the Friction Pad and spring<br>[F].                                                          | (F)        |
|----------------------------------------------------------------------------------------------------|------------|
| 7) Reinstall the "Guide Plate - Manual<br>Feed" [D] using a short Phillips<br>screwdriver. (2 screws [E]) |            |
| 8) After connecting the belt [B] & the connector [C], close the right door [A].                           | [C]<br>[A] |

# Technical Bulletin

| Model: Model S-                                    | C2                               | Dat          | e: 20-Feb-07           | No.: RB129022 |                    |  |
|----------------------------------------------------|----------------------------------|--------------|------------------------|---------------|--------------------|--|
| Subject: SC929,                                    | Paper Jams, or intermittent line |              | Prepared by: Y.Yoshida |               |                    |  |
| From: 1st Tech. Support Sec. Service Support Dept. |                                  |              |                        |               |                    |  |
| Classification:                                    | Troubleshooting                  | Part informa |                        | tion 🗌 Actior | n required         |  |
|                                                    | Mechanical                       | Electrical   |                        | Servio        | ce manual revision |  |
|                                                    | Paper path                       | Transmit/rec |                        | eive 🗌 Retro  | fit information    |  |
|                                                    | Other ()                         |              |                        |               |                    |  |

# Symptom

- · SC929 occurs
- · Paper jams
- · Intermittent digital lines appear on copies

# Cause

Electrical noise is being generated and it causes image control to function incorrectly. The possible symptoms caused by the electrical noise are SC929s, paper jams, and intermittent digital lines on copies.

Static electricity is the source of this electrical noise.

# Solution

One or both grounding plates on the bottom of the main body paper cassette may not be making proper contact.

Reform or replace the grounding plates so that they make proper electrical contact.

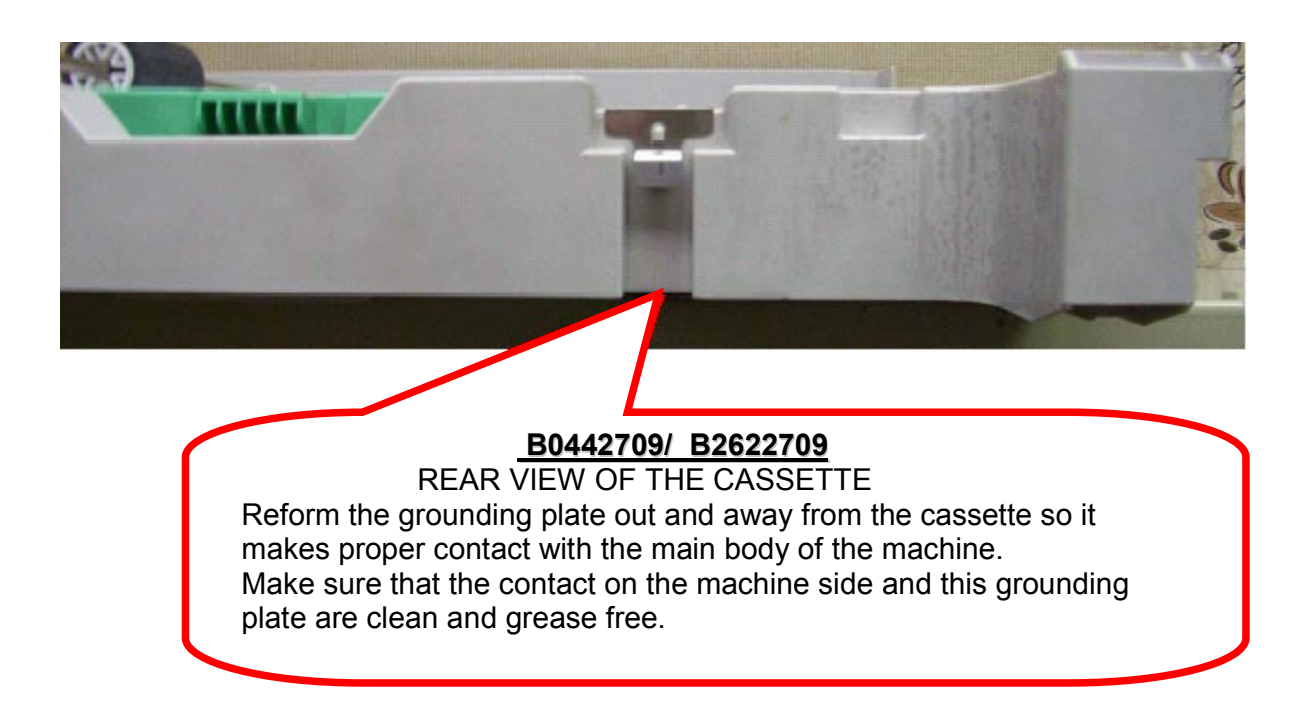

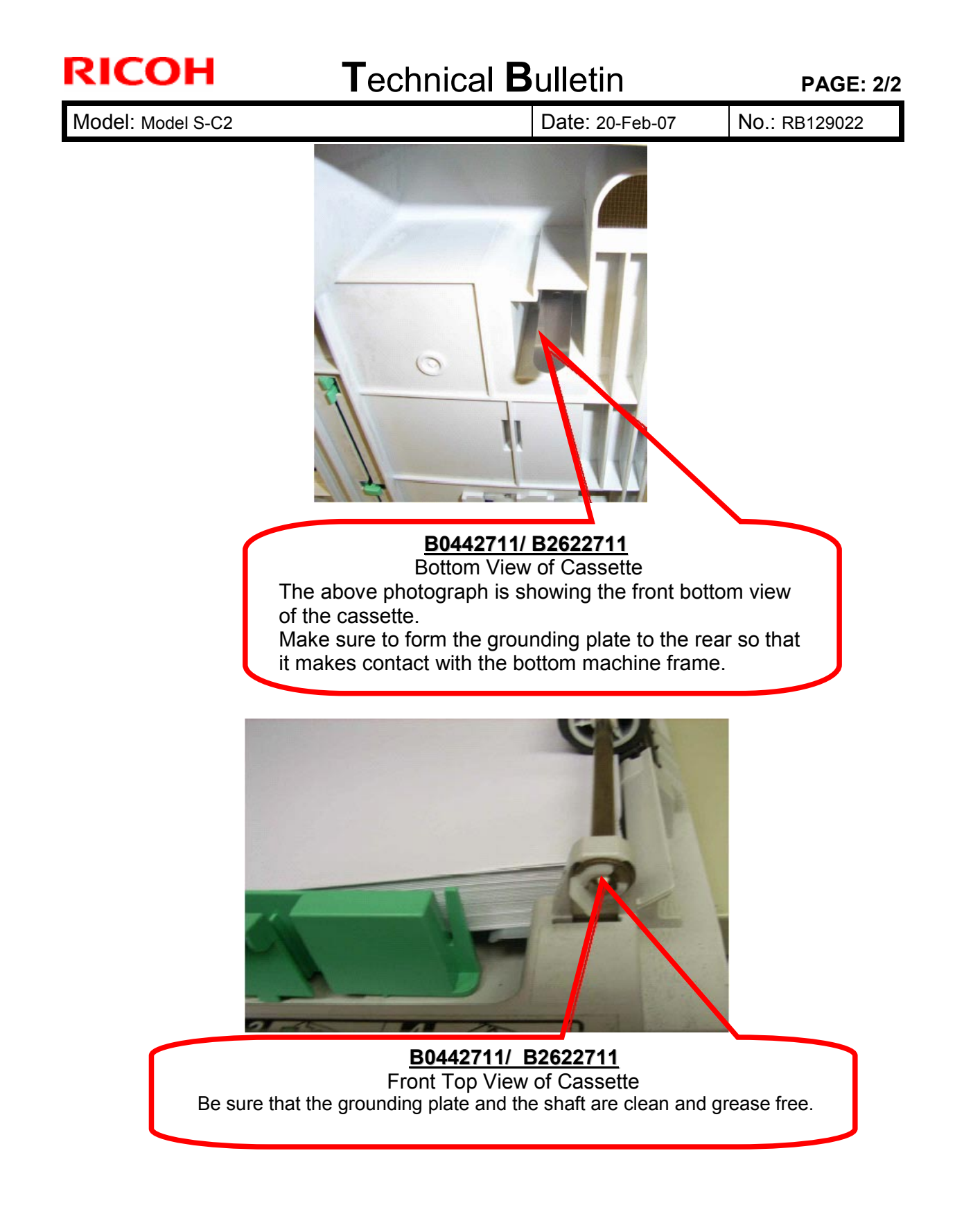

# Technical Bulletin

### PAGE: 1/1

| Model: Model S-C2                                   |                 |               | Dat                      | e: 16-Apr-10  | No.: RB129023      |  |
|-----------------------------------------------------|-----------------|---------------|--------------------------|---------------|--------------------|--|
| Subject: PCB GV                                     | VFCU3 NA Ass'y  |               | Prepared by: M. Ishihara |               |                    |  |
| From: 2nd Overseas Tech Support Sec., 2nd PQM Dept. |                 |               |                          |               |                    |  |
| Classification:                                     | Troubleshooting | Part informat |                          | tion 🗌 Actior | n required         |  |
|                                                     | Mechanical      | Electrical    |                          | Servic        | ce manual revision |  |
|                                                     | Paper path      | Transmit/rec  |                          | eive 🗌 Retro  | fit information    |  |
|                                                     | Other ( )       |               |                          |               |                    |  |

| Old part | New part | Description         | Q'ty | Int | Page | Index | Note     |
|----------|----------|---------------------|------|-----|------|-------|----------|
| number   | number   |                     |      |     |      |       |          |
| B1685182 | B1685173 | PCB GWFCU3 NA Ass'y | 1    | O/O | 45   | 11    | MB129006 |
| B1685184 | B1685175 | PCB GWFCU3 EU Ass'y | 1    | O/O | 45   | 11    | MB129006 |

Change / Reason: To meet RoHS (Environmental regulation).

# Technical Bulletin

Reissued:22-Jul-10 Model: Model S-C2

Date: 17-Jun-10

No.: RB129024a

### **RTB Reissue**

| The items in                                        | bold italics were correct | ted or added.            |      |                         |  |
|-----------------------------------------------------|---------------------------|--------------------------|------|-------------------------|--|
| Subject: Guide F                                    | Plate – Exposure Glass    | Prepared by: M. Ishihara |      |                         |  |
| From: 2nd Overseas Tech Support Sec., 2nd PQM Dept. |                           |                          |      |                         |  |
| Classification:                                     | Troubleshooting           | 🛛 Part informa           | tion | Action required         |  |
|                                                     | 🗌 Mechanical              | Electrical               |      | Service manual revision |  |
|                                                     | Paper path                | Transmit/rec             | eive | Retrofit information    |  |
|                                                     | Other ( )                 |                          |      |                         |  |

| Old part | New part | Description                     | Q'ty | Int | Page | Index | Note      |
|----------|----------|---------------------------------|------|-----|------|-------|-----------|
| B0444935 | B1294935 | Guide Plate - Exposure<br>Glass | 1-1  |     | 21   | 28    |           |
| -        | B1294913 | Cap-Guide Plate                 | 0-1  |     | 21   | 35    | New index |

Change: The guide plate has been changed in shape

**Reason:** To ensure that the S2 sensor on the ADF functions.

**Note:** The interchangeability is X/O as a set.

(Replace the guide plate with the cap.)

#### 8.ADF 2 (B129/B130/B168)

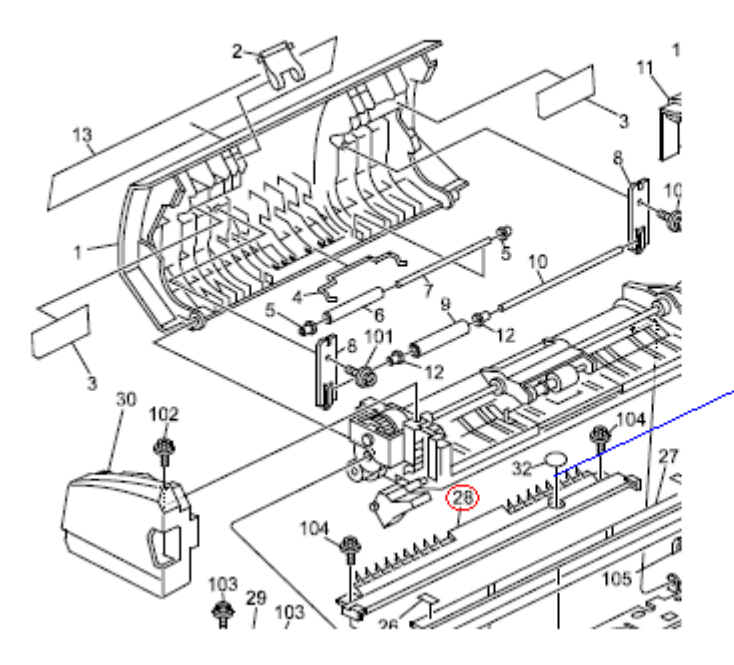

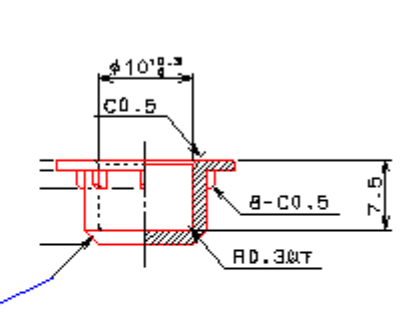

B1294913

# Technical Bulletin

### PAGE: 2/2

### Reissued:22-Jul-10

|  | Model: Model S-C2 | Date: 17-Jun-10 | No.: RB129024a |
|--|-------------------|-----------------|----------------|
|--|-------------------|-----------------|----------------|

B0444935

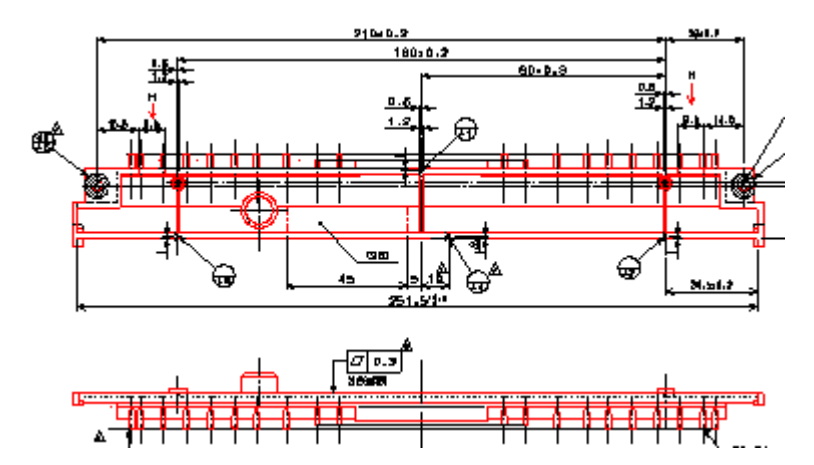

B1294935

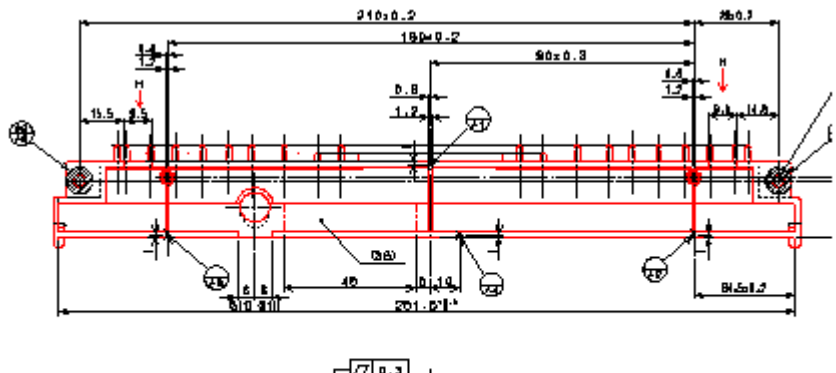

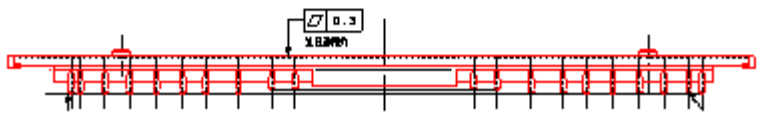

# Technical Bulletin

### **PAGE: 1/1**

| Model: Model S-C2                                   |                     |                          |       | e: 09-Mar-11  | No.: RB129025      |
|-----------------------------------------------------|---------------------|--------------------------|-------|---------------|--------------------|
| Subject: SD-Care                                    | d: Adapter:BN-SDAA2 | Prepared by: M. Ishihara |       |               |                    |
| From: 2nd Overseas Tech Support Sec., 2nd PQM Dept. |                     |                          |       |               |                    |
| Classification:                                     | ☐ Troubleshooting   |                          | ormat | tion 🗌 Actior | n required         |
|                                                     | 🗌 Mechanical        | Electrical               |       | Servic        | ce manual revision |
|                                                     | Paper path          | Transmit/rec             |       | eive 🗌 Retrot | fit information    |
|                                                     | Other ()            |                          |       |               |                    |

| Old part  | New part | Description                 | Q'ty | Int | Page | Index | Note      |
|-----------|----------|-----------------------------|------|-----|------|-------|-----------|
| number    | number   |                             |      |     |      |       |           |
| B6456700  | B6456705 | SD-Card:Adapter:BN-SDAA2    | 1-1  | X/O | 85   | 10    |           |
| B6456705  | B6456830 | SD-Card:USB:Writer:BN-SDCE2 | 1-1  | O/O | 85   | 10    |           |
| B64568030 |          | SD-Card:USB:Writer:BN-SDCE2 | 1-0  |     | 85   | 10,11 | See RTB   |
|           |          |                             |      |     |      |       | RBGene043 |

**Note:** The old parts have not been available as service parts.